# **SCHAEFFLER**

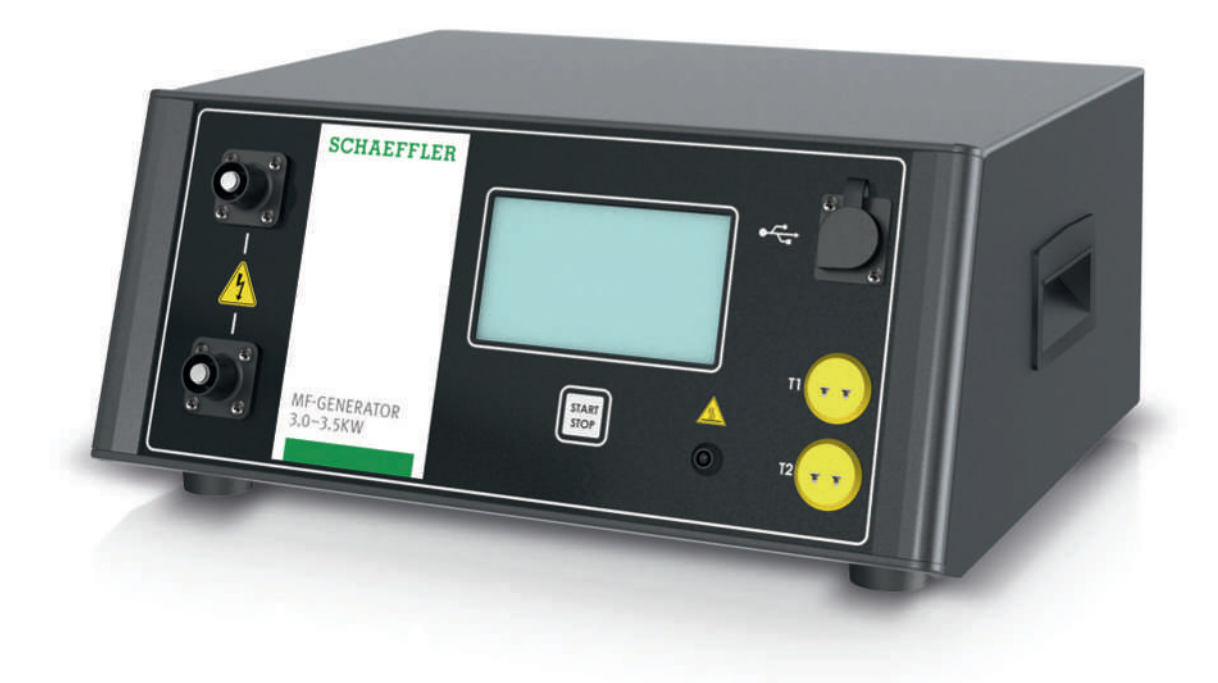

# 유도 가열 장치 MF-GENERATOR3.0-3.5KW

사용자 매뉴얼

# 목차

| 1 | 설명서      | 관련 작업자          | 메모                        | 6        |  |  |  |
|---|----------|-----------------|---------------------------|----------|--|--|--|
|   | 1.1      | 기호              |                           | 6        |  |  |  |
|   | 1.2      | 기호              |                           | 6        |  |  |  |
|   | 1.3      | 매뉴얼 주둔          | - 및 다운로드                  | 7        |  |  |  |
|   | 1.4      | 법적 고지           |                           | 7        |  |  |  |
|   | 1.5      | 그림              |                           | 7        |  |  |  |
|   | 1.6      | 추가 정보           |                           | 7        |  |  |  |
| 2 | 잌바 아     | 의바 아저 규정        |                           |          |  |  |  |
| 2 | 21       | 사용 목적           |                           | 8        |  |  |  |
|   | 2.2      | 부적절하 사용         |                           |          |  |  |  |
|   | 2.3      | 3 자격을 간추 기숙자    |                           |          |  |  |  |
|   | 2.4      | 보호 장비           |                           | 8        |  |  |  |
|   | 2.5      | 안전 장비           |                           | 8        |  |  |  |
|   | 2.6      | 위험              |                           | 9        |  |  |  |
|   |          | 2.6.1           | 사망 위험                     | 9        |  |  |  |
|   |          | 2.6.2           | 부상 위험                     | 9        |  |  |  |
|   | 0.7      | 2.6.3           | 새됴 쫀상                     | 10       |  |  |  |
|   | 2.7      | 안선 규정<br>2.7.1  | 우송 및 보과                   | 10       |  |  |  |
|   |          | 2.7.2           | 작동                        | 11       |  |  |  |
|   |          | 2.7.3           | 유지보수 및 수리                 | 11       |  |  |  |
|   |          | 2.7.4           | 폐기<br>개조                  | 12       |  |  |  |
| 2 | 케그머      | 0               | *11-2-                    | 12       |  |  |  |
| 3 | 세공 법     | 위               |                           | 13       |  |  |  |
|   | 3.1      | 3.1 운송 중 손상     |                           |          |  |  |  |
|   | 3.2      | 3.2 결암13        |                           |          |  |  |  |
| 4 | 제품 설명 14 |                 |                           |          |  |  |  |
|   | 4.1      | 기능적 원리          |                           | 14       |  |  |  |
|   | 4.2      | 연성 인덕티          | 1                         | 14       |  |  |  |
|   | 4.3      | 온도 센서           |                           | 14       |  |  |  |
|   | 4.4      | 연결부             |                           | 16       |  |  |  |
|   | 4.5      | 터치스크린           |                           | 16       |  |  |  |
|   | 4.6      | 시스템 설정          | 실                         | 17       |  |  |  |
|   |          | 4.6.1           | 시스템 설정, 정 1<br>시스텍 석정 창 2 | 18       |  |  |  |
|   |          | 4.6.3           | 시스템 설정, 창 3               | 20       |  |  |  |
|   |          | 4.6.4           | 시스템 설정, 창 4               | 20       |  |  |  |
|   |          | 4.6.5           | 시스템 설정, 창 5               | 21       |  |  |  |
|   | 17       | 4.0.0<br>기여 바버  | N-620,60                  | 22       |  |  |  |
|   | 4./      | 기 글 당립<br>4.7.1 | 온도 모드                     | 22<br>23 |  |  |  |
|   |          | 4.7.2           | <br>시간 모드                 | 23       |  |  |  |
|   |          | 4.7.3           | 온도 모드 또는 시간 모드            | 23       |  |  |  |
|   |          | 4./.4           | 존노 모드 및 쪽도 모드             | 23       |  |  |  |

|     | 4.8            | 로그 기능<br>4.8.1  | 로깅                                      | 24<br>24<br>27 |
|-----|----------------|-----------------|-----------------------------------------|----------------|
|     |                | 4.0.Z<br>4.8.3  | 도그 파달 멕세스                               | 27             |
|     |                | 4.8.4           | [Heating logs]                          | 28             |
|     |                | 4.8.5           | [Alarms]                                | 30             |
|     | 4.9            | 추가 기능           |                                         | 31             |
|     |                | 4.9.1           | 온도 유지 기능                                | 31             |
|     |                | 4.9.2           | 델타T기능                                   | 33             |
|     |                | 4.9.3           | 가열 독표 소장                                | 35             |
| 5   | 운송 및           | 보관              |                                         | 37             |
|     | 5.1            | 운송              |                                         | 37             |
|     | 5.2            | 보관              |                                         | 37             |
| 6   | 시운전.           |                 |                                         | 38             |
|     | 6.1            | 첫 번째 단기         | 계                                       | 38             |
|     | 6.2            | 전원 공급정          | 장치 연결                                   | 38             |
|     | 6.3            | 인덕터 연결          |                                         | 39             |
|     | 6.4            | 가공물에 연          | -<br>인덕터 장착                             | 39             |
|     | 6.5            | 온도센서 역          | - · · · · · · · · · · · · · · · · · · · | 40             |
| 7   | 자도             |                 |                                         | /1             |
| /   | ~;             |                 | 11六                                     | 41             |
|     | 7.1            | 일반 포구 /         | ~~~??                                   | 41             |
|     | 7.2            | 고 여 자 비 :       | 구영<br>고기                                | 41             |
|     | 7.3            | 가열 장시 :         | 거기                                      | 41             |
|     | 7.4            | 가열방법            | 신넥                                      | 42             |
|     | 7.5            | 가공물 가을<br>7 5 1 | 글<br>오도 모드에서 가역                         | 42<br>43       |
|     |                | 7.5.2           | 시간 모드에서 가열                              | 45             |
|     |                | 7.5.3           | 온도 모드 또는 시간 모드에서 가열                     | 46             |
|     |                | 7.5.4           | 온도 모드 및 속도 모드에서 가열                      | 48             |
|     | 7.6            | 가공물에서           | 인덕터 분리                                  | 50             |
| 8   | 문제 해           | 결               |                                         | 51             |
| 9   | 유지보=           | <u></u>         |                                         | 52             |
| 10  | 수리             | 5               |                                         |                |
| 11  | 페기             |                 |                                         | 51             |
| 11  | ······<br>11 1 | 제너레이터           | 에서 이더터 브리                               | 54             |
| 4.0 |                |                 | 에서 근구의 눈의                               | 54             |
| 12  | 폐기             |                 |                                         |                |
| 13  | 기술 데           | 이터              |                                         | 56             |
|     | 13.1           | 작동 조건           |                                         | 56             |
|     | 13.2           | EC 적합성          | 선언                                      | 57             |
| 14  | 부속품.           | •••••           |                                         | 58             |
|     | 14.1           | 연성 인덕티          | 4                                       | 58             |
|     | 14.2           | 온도 센서           |                                         | 58             |
|     |                |                 |                                         |                |

| 14.3 | 자기 홀더 | 59 |
|------|-------|----|
| 14.4 | 보호 장갑 | 59 |

목차

### 1 설명서 관련 작업자 메모

본 설명서는 제품의 일부이며 중요한 정보를 포함하고 있습니다. 사용 전에 설명서를 주의 깊게 읽고 지침을 정확히 따르십시오. 본 설명서는 원래 언어는 독일어입니다. 다른 모든 언어는 원래 언어의 번역본입니다.

### 1.1 기호

경고 및 위험 기호는 ANSI Z535.6-2011에 따라 정의됩니다.

| ⊞1 경고 및 위험 기호 |                                      |  |  |  |
|---------------|--------------------------------------|--|--|--|
| 기호 및 설명       |                                      |  |  |  |
| ▲위험           | 준수하지 않을 경우 사망 또는 심각한 부상을 입게 됩니다.     |  |  |  |
| ▲경고           | 준수하지 않을 경우 사망 또는 심각한 부상을 입을 수 있습니다.  |  |  |  |
| ▲주의           | 준수하지 않을 경우 경미하거나 중등도의 부상을 입을 수 있습니다. |  |  |  |

### 1.2 기호

경고, 금지 및 의무 기호에 대한 정의는 DIN EN ISO 7010 또는 DIN 4844-2를 따릅니다.

| <b>Ⅲ</b> 2 경                                                                                                    | ⊞2 경고, 금지 및 의무 기호                |  |  |  |  |
|----------------------------------------------------------------------------------------------------|----------------------------------|--|--|--|--|
| 기호 및                                                                                                    | 기호 및 설명                          |  |  |  |  |
|                                                                                                    | 일반 경고                            |  |  |  |  |
| 4                                                                                                    | 전기 전압 경고                         |  |  |  |  |
|                                                                                                    | 자기장 경고                           |  |  |  |  |
|                                                                                                    | 고온 표면 경고                         |  |  |  |  |
|                                                                                                    | 심박 조율기 또는 이식형 제세동기가 있는 사람은 사용 금지 |  |  |  |  |
|                                                                                                    | 금속 이식편이 있는 사람은 사용 금지             |  |  |  |  |
|                                                                                                    | 금속 부품 또는 시계 휴대 금지                |  |  |  |  |
|                                                                                                    | 자기 또는 전자 데이터 캐리어 휴대 금지           |  |  |  |  |
| (internet in the second second | 매뉴얼 준수                           |  |  |  |  |
|                                                                                                    | 안전 장갑 착용                         |  |  |  |  |
|                                                                                                    | 안전화 착용                           |  |  |  |  |
|                                                                                                    | 보안경 착용                           |  |  |  |  |
| 0                                                                                                    | 일반 필수 사항 기호                      |  |  |  |  |

1.3 매뉴얼 주문 및 다운로드

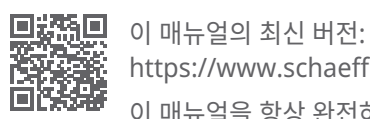

https://www.schaeffler.de/std/1FB7

이 매뉴얼을 항상 완전하고 읽기 쉽게 비치하여 제품의 운송, 장착, 해체, 시운전, 작동 또는 유지보수에 종사하는 모든 이가 이용할 수 있도록 하십시오.

매뉴얼은 즉시 참조할 수 있도록 안전한 곳에 보관하십시오.

1.4 법적 고지

본 설명서의 설명은 출판 시 상태를 반영합니다.

제품의 부적절한 사용 및 무단 변경은 허용되지 않습니다. Schaeffler 는 이점에 관해서는 아무 책임도 지지 않습니다.

1.5 그림

본 설명서의 그림은 개략도이며 인도되는 제품과 다를 수 있습니다.

1.6 추가 정보

조립에 관한 질문이 있는 경우 현지 Schaeffler 담당자에게 문의하십시오.

### 2 일반 안전 규정

#### 2.1 사용 목적

MF-GENERATOR 제너레이터는 Schaeffler가 이 제너레이터와 함께 운용하는 용도로 제 공하는 연성 인덕터와 함께 사용해야 합니다. 인덕션 시스템은 제너레이터와 인덕터로 구성 됩니다.

이러한 인덕션 시스템은 강자성 가공물의 가열에만 사용할 수 있습니다.

#### 2.2 부적절한 사용

폭발 위험이 있는 환경에서 난방 장치를 작동하지 마십시오. 여러 개의 인덕터가 직렬로 연결된 상태에서 가열 장치를 작동하지 마십시오.

### 2.3 자격을 갖춘 기술자

작업자의 의무:

- 이 매뉴얼에서 설명하는 활동은 자격을 갖추고 권한을 부여 받은 직원만이 수행해야 합니다.
- 개인 보호 장비를 사용하는 지 확인하십시오.

자격을 갖춘 기술자의 의무:

- 예를 들어 제품 취급법에 대한 교육을 받아 필수 제품 지식을 보유하고 있어야 합니다.
- 이 매뉴얼의 내용, 특히 모든 안전 지침을 완전히 숙지하고 있어야 합니다.
- 관련 국가별 규정을 숙지하고 있어야 합니다.
- 2.4 보호 장비

제품에 관한 특정 작업의 경우 적절한 보호 장비를 착용해야 합니다. 개인 보호 장비 구성:

▦3 필수 개인 보호 장비

| 개인 보호 장비 | DIN EN ISO 7010에 따른 의무 기호 |
|----------|---------------------------|
| 보호 장갑    |                           |
| 안전화      |                           |
| 보안경      |                           |

2.5 안전 장비

사용자와 가열 장치를 손상으로부터 보호하기 위해 다음과 같은 안전 장비가 있습니다.

- 제너레이터는 인덕터가 완전히 연결된 경우에만 작동합니다.
- 제너레이터가 지나치게 뜨거워지면 제너레이터 출력이 자동으로 감소합니다.
- 인덕터의 전력 출력이 너무 높으면 제너레이터 출력이 자동으로 감소합니다.
- 미리 정의한 기간 내에 가공물의 온도가 증가하지 않으면 제너레이터가 자동으로 꺼집니다.
- 주변 온도가 +70 °C를 넘으면 즉시 제너레이터가 자동으로 꺼집니다.

2.6 위험

유도 장치 작동 시 사용되는 원리는 전자기장, 전기 전압 및 뜨거운 부품으로 인해 위험이 발 생할 수 있다는 의미입니다.

2

2.6.1 사망 위험

전자기장으로 인한 사망 위험

심박 조율기를 착용한 사람은 심장 마비의 위험이 있습니다.

심박 조율기를 착용한 사람은 인덕션 시스템으로 작업할 수 없습니다.

- 1. 인덕터를 중심으로 1 m의 안전 거리를 설정하여 위험 구역을 확보합니다.
- 2. 위험 구역을 표시합니다.
- 3. 작동 중에는 위험 구역에 머물지 마십시오.

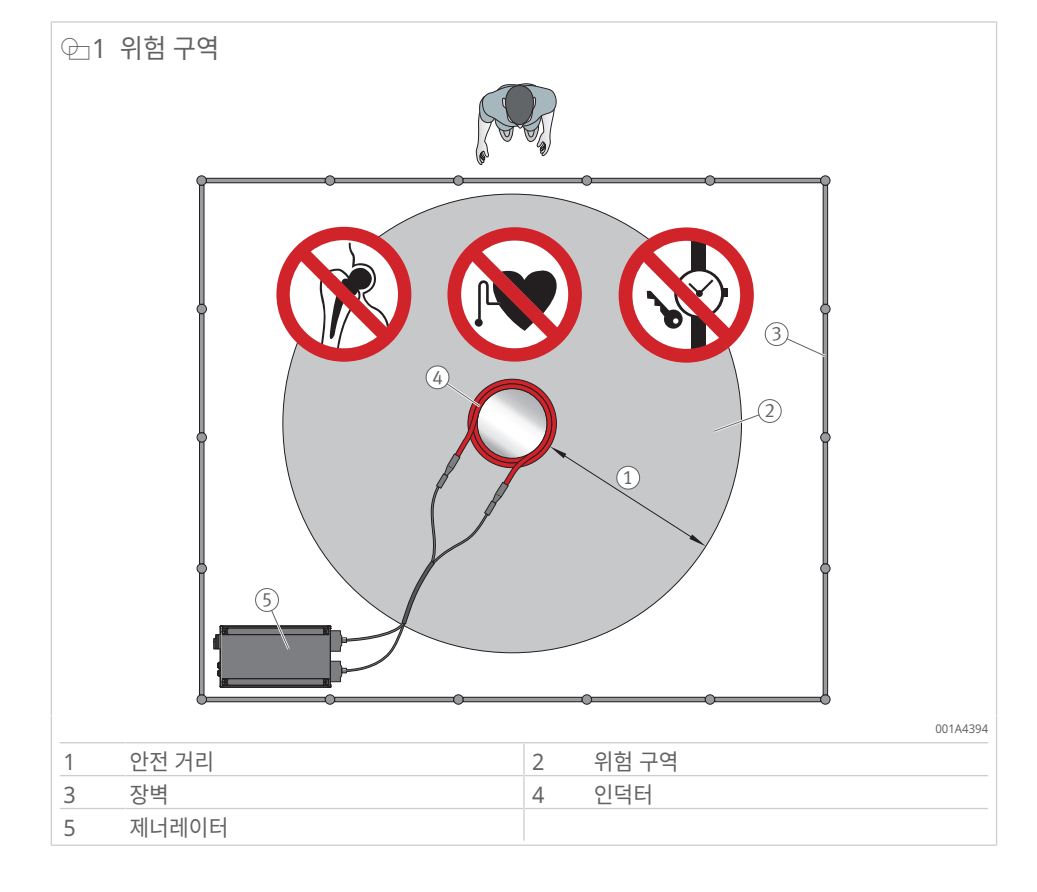

2.6.2 부상 위험

전자기장으로 인한 부상 위험

위험 구역에 장시간 머무를 경우 심부정맥 및 조직 손상 위험

- 1. 전자기장에 노출되는 시간을 최소화하십시오.
- 2. 제너레이터를 켠 후에는 즉시 위험 구역에서 빠져나오십시오.

강자성 물체 착용자는 화상의 위험이 있습니다.

- 3. 강자성 물체 착용자는 위험 구역에 머물러서는 안 됩니다.
- 4. 위험 구역을 표시합니다.

직간접적으로 가열된 공작물로 인한 부상 위험

화상 위험

1. 작동 중에는 최대 +250 °C까지 견디는 내열 보호 장갑을 착용하십시오.

전류로 인한 부상 위험

작동 중인 인덕터를 만질 경우 신경 자극 위험

- 1. 작동 중에는 최대 +250 °C까지 견디는 내열 보호 장갑을 착용하십시오.
- 2. 가열 과정 중에 인덕터와 접촉하지 않도록 하십시오.

오염된 가공물을 가열할 경우 부상 위험 비말, 연기 및 증기 형성으로 인한 위험

- 1. 가열 전에 오염된 가공물을 청소하십시오.
- 2. 보안경을 착용하십시오.
- 3. 연기 및 증기를 흡입하지 마십시오. 필요한 경우 적절한 배기 시스템을 사용하십시오.
- 2.6.3 재료 손상

전자기장으로 인한 재료 손상

전자 제품 손상 위험

1. 전자 제품은 위험 구역에서 멀리 떨어진 곳에 보관하십시오.

자기 및 전자 데이터 캐리어 손상 위험

- 2. 자기 및 전자 데이터 캐리어는 위험 구역에서 멀리 떨어진 곳에 보관하십시오.
- 2.7 안전 규정

이 섹션에서는 제너레이터 작업과 관련된 가장 중요한 안전 규정을 요약하여 설명합니다. 위 험 및 구체적인 작동 절차에 대한 자세한 지침은 본 사용자 매뉴얼의 개별 장에서 확인할 수 있습니다.

제너레이터는 항상 인덕터와 함께 작동하므로 인덕터 작업과 관련된 규정도 몇 가지 있습니 다. 또한 사용 중인 인덕터의 사용자 매뉴얼도 준수해야 합니다.

모든 경우에, 본 사용자 매뉴얼에 설명된 안전 규정을 준수하여 작업하는 적격 작업자만 제 너레이터를 작동할 수 있습니다.

2.7.1 운송 및 보관

운송 시 관련 안전 및 사고 예방 규정을 준수해야 합니다.

- 제너레이터에는 측면 손잡이가 장착되어 있습니다.
- 제너레이터를 운반할 때는 손잡이를 사용하십시오.
- 제너레이터를 운반할 때는 양손을 모두 사용하십시오.
- 안전화를 착용하십시오.
- 제품이 움직이거나, 넘어지거나, 떨어지지 않도록 고정하십시오.

보관을 위해 지정된 주변 조건을 준수해야 합니다.

2.7.2 작동

사망 또는 부상을 방지하기 위해서는 심박 조율기와 같은 활성 의료 보조 기구를 착용한 사 람과 금속 이식편이 있는 사람은 인덕터의 위험 구역에 머물러서는 안 됩니다. 이 제한 사항 은 신체에 닿는 금속성 물체를 가진 사람에게도 적용됩니다. 위험 구역은 장벽, 신호 장치 및 경고 표지와 같은 적절한 수단으로 보호해야 합니다.

전자기장의 위험 구역에는 전기 및 전자 부품이 있어서는 안 됩니다. 전자기장에 의해 방해 를 받거나 손상될 수 있습니다.

전자기장 작업과 관련된 국가 규정을 준수해야 합니다.

제너레이터는 Schaeffler가 제너레이터와 함께 운용하는 용도로 제공하는 인덕터와 함께 사용해야 합니다.

제너레이터는 설치 장소, 주변 온도 및 습도와 관련하여 본 매뉴얼에 명시된 사양을 준수하는 경우에만 작동할 수 있습니다.

제너레이터와 연결된 인덕터에 결함이 없는 상태인 경우에만 제너레이터를 작동할 수 있습니다. 손상이 감지되면 즉시 작동을 중지하고 안전 담당자에게 손상을 보고해야 합니다.

전체 작업 기간 동안 작업대를 깨끗하고 정돈된 상태로 유지하여 오염이나 불필요한 부품으 로 인해 걸려 넘어질 위험과 중단을 방지하십시오.

가열 단계 중에는 주전원 스위치로 제너레이터를 끄면 안 됩니다.

주전원 연결 케이블, 인덕터 및 인덕터 피드 케이블은 걸려 넘어질 위험이 없도록 배치하거 나 고정해야 합니다.

청결한 가공물만 가열하십시오. 오일로 코팅된 가공물을 가열할 때는 보호용 고글을 착용해 야 합니다. 청결하지 않은 가공물을 가열하는 동안 발생하는 연기나 증기를 흡입해서는 안 됩니다. 필요한 경우 적절한 배기 시스템을 사용해야 합니다.

가열할 가공물에는 고정 연결을 통해 접지가 제공되어야 합니다. 이렇게 할 수 없는 경우 설 치 시 가공물을 작업자가 만질 수 없도록 해야 합니다.

가열 작업은 인덕터에 가공물이 있는 경우에만 시작할 수 있습니다. 가열 과정 중에 인덕터 에서 가공물을 제거해서는 안 됩니다.

고온 부품과의 접촉으로 인한 화상을 방지하기 위해 항상 내열 보호 장갑을 착용해야 합니 다. 가열할 가공물 외에도 작동 영역의 다른 부품과 인덕터 자체가 가열될 수 있습니다.

신경 자극을 피하기 위해 작동 중에는 인덕터를 만지지 마십시오.

인덕터를 교체하려면 먼저 제너레이터를 끄고 주전원에서 분리하십시오.

가열 작동 중에는 어떠한 상황에서도 인덕터와 제너레이터 사이의 전원 연결을 분리해서는 안 됩니다.

가열되는 동안 강자성 재료로 만든 로프나 체인에 가공물을 매달아서는 안 됩니다.

가열하지 않을 강자성 물체 위나 주변에 인덕터를 두지 마십시오.

가열할 가공물 주위에 인덕터를 균일하게 장착하십시오.

연결된 인덕터의 최대 온도는 +180 ℃를 초과하지 않아야 합니다. 연결된 인덕터는 최대 온 도에서 15 min 동안 작동할 수 있습니다.

롤링 베어링은 최대 +120 °C(+248 °F)까지 가열할 수 있습니다. 정밀 베어링은 최대 +70 °C(+158 °F)까지 가열할 수 있습니다. 온도가 높으면 금속 구조와 윤활에 부정적인 영 향을 미쳐 불안정성과 고장을 초래할 수 있습니다.

#### 2.7.3 유지보수 및 수리

유지보수 작업 및 수리는 자격을 갖춘 기술자만이 수행할 수 있습니다.

모든 유지보수 및 수리 작업의 경우 제너레이터의 전원을 끄고 주전원에서 분리해야 합니다. 예를 들어, 유지보수 작업에 대한 통보를 받지 못한 사람이 허가를 받지 않고 또는 예기치 않 게 제너레이터를 다시 켤 수 없도록 해야 합니다. 제너레이터는 주전원 공급장치에서 분리된 후 5 min이 지나야 전압이 없는 상태가 되며, 이 후에만 열 수 있습니다.

2.7.4 폐기

폐기 지역에서 유효한 규정을 준수하십시오.

2.7.5 개조

안전상의 이유로 제너레이터에 대한 무단 수정 및 개조는 어떠한 형태로든 허용되지 않습니 다. 이를 준수하지 않을 경우 사망 및 신체적 상해 또는 재산상의 손해가 발생할 수 있습니다. 3 제공 범위

이 장치는 다음을 포함하는 완전한 세트로 제공됩니다.

- MF-GENERATOR 제너레이터(1개)
- 주전원 연결 케이블(1개)
- MF-GENERATOR.MPROBE-GREEN 온도 센서(1개)
- MF-GENERATOR.MPROBE-RED 온도 센서(1개)
- 최대 +250 °C까지 견디는 보호 장갑(1쌍)
- 사용자 매뉴얼

인덕터는 제공 범위에 포함되지 않지만 ▶58 | 14.1 액세서리로 주문할 수 있습니다.

### 3.1 운송 중 손상

- 1. 운송 중 손상이 없는지 도착 즉시 제품을 확인하십시오.
- 2. 운송 중 손상이 있으면 즉시 운송사에 불만 사항으로 보고하십시오.

### 3.2 결함

- 1. 배송 즉시 제품에 외관상 결함이 있는지 확인하십시오.
- 2. 결함이 있는 경우 제품 유통업체에 불만 사항으로 즉시 보고하십시오.
- 3. 손상된 제품을 사용해서는 안 됩니다.

3

4 제품 설명

부품을 샤프트에 단단히 끼워서 장착할 수 있습니다. 이렇게 하려면 부품을 가열한 후 샤프 트에 끼우면 됩니다. 냉각되면 부품이 장착됩니다. 가열 장치는 폐쇄형 설계의 고체 강자성 부품을 가열하는 데 사용할 수 있습니다. 기어, 부싱, 롤링 베어링 등이 예입니다.

제너레이터 및 인덕터로 구성된 인덕션 시스템은 강자성 가공물을 유도 가열하도록 설계되 었습니다. 인덕터는 이 목적을 위해 Schaeffler에서 특별히 제공하는 제너레이터에만 연결 할 수 있습니다.

가공물에 전달되는 최대 전력은 3.5kW입니다.kW

### 4.1 기능적 원리

제너레이터는 연결된 인덕터에 교류 전압을 공급합니다. 그 결과, 인덕터 주변에 교류 전자 기장이 생성됩니다. 이 전자기장 안에 가열할 강자성 가공물이 존재하면 가공물에 와전류가 유도됩니다. 가공물의 가열은 와전류 및 히스테리시스 손실로 인해 발생합니다.

주전원 전압은 정류되고 평활화됩니다. 직류 전압은 인버터에 의해 10 kHz에서 50 kHz 사 이의 주파수를 갖는 교류 전압으로 변환됩니다. 이 전력은 인덕터(코일)와 공진 커패시터를 통해 가열할 가공물에 자기적으로 전달됩니다.

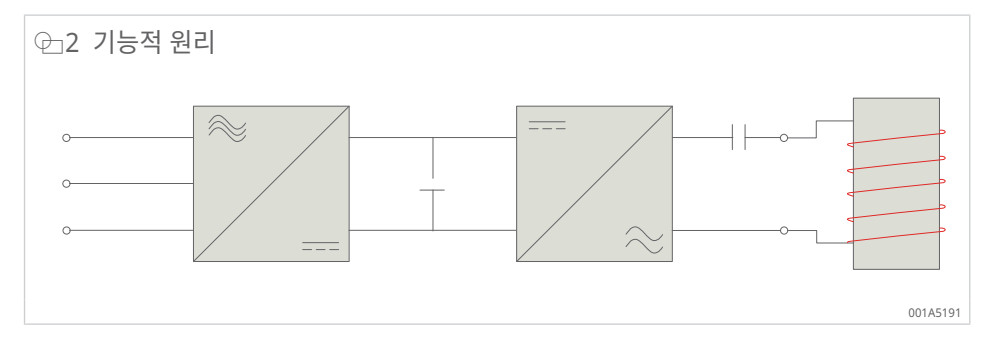

높은 주파수로 인해 가열할 가공물에 대한 자기장의 투과 깊이는 작습니다. 즉, 가공물의 외 층이 가열됩니다.

#### 4.2 연성 인덕터

인덕터는 가열할 가공물에 에너지를 전달하는 데 사용되는 유도 코일입니다. 연성 인덕터는 특수 케이블로 제작되며 다양한 용도로 사용됩니다. 응용 분야에 따라, 가공물의 보어 또는 외경에 배치됩니다.

연성 인덕터 설계는 치수, 허용 온도 범위 및 그에 따른 기술 데이터에 따라 달라집니다.

자세한 내용은 해당 사용자 매뉴얼을 참조하십시오.

BA 86 | 연성 인덕터 |

https://www.schaeffler.de/std/1FD6

### 4.3 온도 센서

온도 센서는 교체 부품으로 재주문할 수 있습니다 ▶58|14.2.

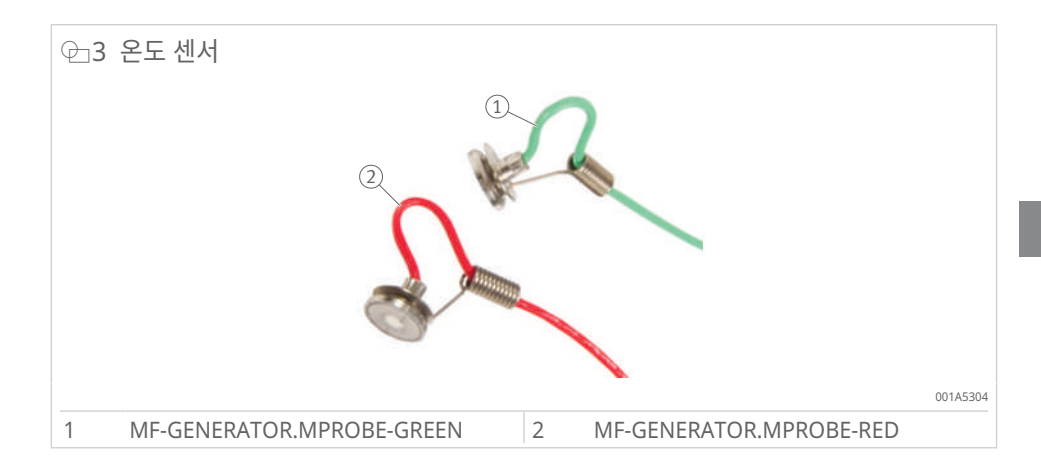

#### ▦4 온도 센서

| 온도 센서 |     | 정보                           |
|-------|-----|------------------------------|
| T1    | 빨간색 | 이 온도 센서는 주 센서로 가열 과정을 제어합니다. |
| T2    | 녹색  | 이 온도 센서는 하한 온도 임계값을 제어합니다.   |

사용:

- 온도 센서에는 자석 클램프가 장착되어 있어 가공물에 쉽게 부착할 수 있습니다.
- 온도 센서는 가열 중에 온도 모드에서 사용됩니다.
- 가열 중에 온도 제어를 보조하기 위해 시간 모드에서 온도 센서를 사용할 수 있습니다.
- 온도 센서는 온도 연결부 T1 및 T2를 통해 가열 장치에 연결됩니다.
- 센서 연결부 T1의 온도 센서 1은 가열 과정을 제어하는 주 센서입니다.
- 센서 연결부 T2의 온도 센서 2도 다음과 같은 경우에 사용됩니다.
  - 활성화된 델타 T 기능 [Enable ΔT]: 가공물에서 2개의 지점 간 온도 차이(ΔT) 모니 터링
  - 추가 제어

▦5 온도 센서의 작동 조건

| 명칭    | 값                                           |
|-------|---------------------------------------------|
| 작동 온도 | 0 °C ~ +350 °C                              |
|       | +350 ℃를 초과하는 온도에서는 자석과 온도 센서 사이의 연결이 끊어집니다. |

디스플레이에 표시되는 측정값:

- T1에서 측정된 값: 빨간색
- T2에서 측정된 값: 녹색

온도 센서를 분리할 때는 케이블을 잡아당기지 마십시오. 플러그와 센서 헤드만 당기십시오.

4.4 연결부

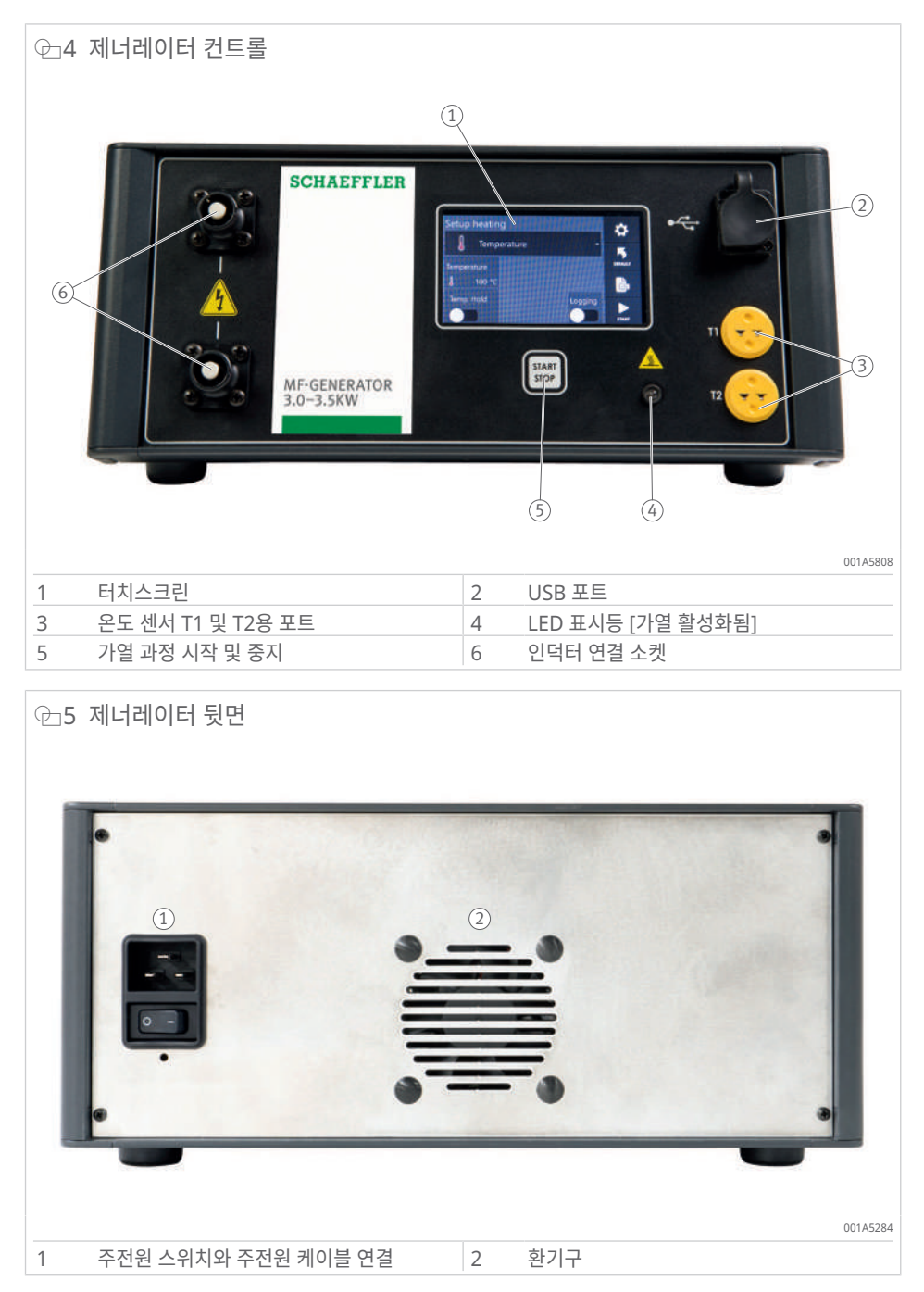

### 4.5 터치스크린

작동 중에 다양한 버튼, 설정 옵션 및 작동 기능이 완비된 다양한 화면이 터치스크린에 표시 됩니다.

| ⊞6 | 버튼 | 설명 |
|----|----|----|
|----|----|----|

| 버튼      | 기능 설명                           |                                                      |
|---------|---------------------------------|------------------------------------------------------|
| START   | [Start]                         | 가열 과정을 시작합니다.                                        |
|         | [Stop]                          | 가열 과정을 중지합니다.                                        |
| ₽       | [System settings]               | "시스템 설정" 메뉴로 전환합니다.                                  |
|         | [Admin settings]                | "관리자 설정" 및 "공장 설정"으로 전환합니다. 최종 사용자가 액세스<br>할 수 없습니다. |
| Ð       | [Back]                          | 설정 프로세스에서 한 단계 이전으로 돌아가거나 이전 페이지로 전환<br>합니다.         |
| •       | [Next page]                     | 다음 설정 페이지로 전환합니다.                                    |
| •       | [Previous page]                 | 이전 화면으로 돌아갑니다.                                       |
| DEFAULT | [Default mode]                  | 장치를 기본 설정으로 재설정합니다.                                  |
| 0       | [Additional<br>information]     | 추가적인 가열 정보를 검색합니다.                                   |
| ф       | [Adjust Heating<br>Target]      | 가열 과정 중에 온도를 조정할 수 있습니다.                             |
| 100     | [Log summary]                   | 가열 과정에서 기록된 데이터에 액세스합니다.                             |
| ON OFF  | [On/Off selector<br>switch]     | 관련 옵션을 활성화하거나 비활성화합니다.                               |
| OIF     | [Selector switch not available] | 다른 설정을 수행하는 중이므로 관련 옵션을 활성화하거나 비활성화<br>할 수 없습니다.     |

버튼을 눌러 변수를 변경하거나 필요한 값으로 설정합니다.

### 4.6 시스템 설정

가열 장치에는 가열 과정의 요구 사항에 따라 매개 변수를 설정하고 조정할 수 있습니다.

- ▶ [System settings]를 탭하여 설정에 액세스합니다.
- » [System settings] 창이 열립니다.

🖓 🗇 🖓 🖓 🖓 🖓 🖓 System settings 5 Default mode î Default temperature ADMIN J Temperature 100 °C Default maximum Default time speed **(b**) 1 °C/min 01:00 001ABF06

[Next page], [Previous page] 및 [Back] 버튼을 사용하여 다양한 설정 페이지를 탐색합 니다. 관련 설정을 변경할 요소를 선택합니다.

### 관리자 설정

[Admin settings] 버튼은 [System settings] 창에 있습니다.

- 제조업체에서는 이 기능을 사용하여 특정 유형의 가열 장치에 대한 필수 설정을 수행합니다.
- 이러한 설정은 암호로 보호됩니다.
- 이러한 설정은 사용자 수준에서 사용할 수 없으므로 사용자가 액세스할 수 없습니다.

### 4.6.1 시스템 설정, 창 1

| @_7 [System settings], 화면 1 |                          |          |  |  |
|-----------------------------|--------------------------|----------|--|--|
| System settings             |                          | Ð        |  |  |
| Default mode                | Default temperature      | î        |  |  |
| Temperature -               | ↓ 100 °C                 | ADMIN    |  |  |
| Default time                | Default maximum<br>speed | <b>^</b> |  |  |
| <b>(</b> ) 01:00            | 1 °C/min                 | •        |  |  |
|                             |                          | 001ABF26 |  |  |

4

| ▦7 옵션 설정                |                                                                                 |  |
|-------------------------|---------------------------------------------------------------------------------|--|
| 필드                      | 옵션 설정                                                                           |  |
| [Default mode]          | 가열 장치에 설정되어 있고 장치가 처음 시작될 때의 가열 기능 또는<br>[Default mode]를 누르면 복귀하는 가열 기능입니다.     |  |
| [Default temperature]   | 가열 장치가 시작될 때의 온도 설정치 또는 [Default mode]를 누르면 장<br>치가 복귀하는 온도 설정치입니다.             |  |
| [Default time]          | 가열 장치가 시작될 때의 시간 설정치 또는 [Default mode]를 누르면 장<br>치가 복귀하는 시간 설정치입니다.             |  |
| [Default maximum speed] | 온도 모드 및 속도 모드에서 최대 가열 속도의 설정치입니다.                                               |  |
|                         | 가열 장치가 항상 이 속도에 도달하는 것은 아닙니다. 달성 가능한 속도는<br>가공물의 형상, 사용된 인덕터 및 기타 요인에 의해 결정됩니다. |  |

### 4.6.2 시스템 설정, 창 2

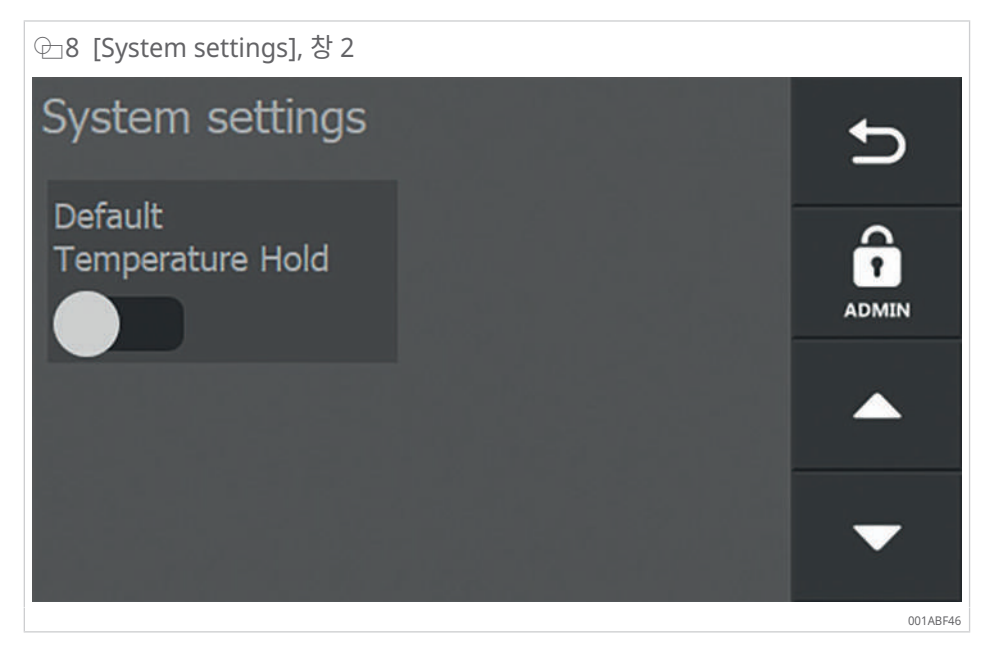

#### ▦8 옵션 설정

| 필드                            |
|-------------------------------|
| [Default Temperature<br>Hold] |

<mark>옵션 설정</mark> 표준 온도를 유지하려면 활성화하거나 비활성화합니다.

### 4.6.3 시스템 설정, 창 3

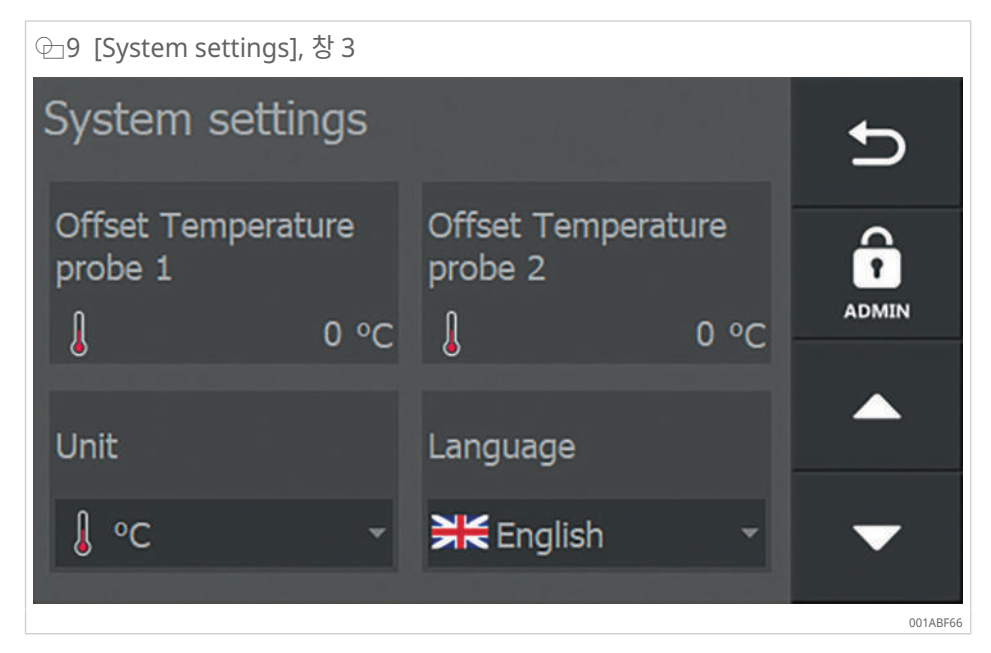

#### ⊞9 옵션 설정

| 필드                              | 옵션 설정                                                                                                    |  |  |  |  |
|---------------------------------|----------------------------------------------------------------------------------------------------|--|--|--|--|
| [Offset Temperature probe<br>1] | 온도 센서 1의 디스플레이를 보정하거나 조정합니다.                                                                                            |  |  |  |  |
| [Offset Temperature probe 2]    | 온도 센서 2의 디스플레이를 보정하거나 조정합니다.                                                                                            |  |  |  |  |
| [Unit]                          | 온도 측정값의 단위를 ℃ 또는 °F로 설정합니다.                                                                                             |  |  |  |  |
| [Language]                      | <ul> <li>디스플레이 언어를 설정합니다.</li> <li>영어</li> <li>독일어</li> <li>프랑스어</li> <li>이탈리아어</li> <li>네덜란드어</li> <li>스페인어</li> </ul> |  |  |  |  |

### 4.6.4 시스템 설정, 창 4

| @10 [System settings], 창 4 |               |          |
|----------------------------|---------------|----------|
| System settings            |               | Ð        |
| Minimum speed<br>alarm     | Minimum speed |          |
| T hold hysteresis          | System info   | •        |
|                            |               | 001ABF86 |

4

| ⊞10 옵션 설정             |                                                                                 |
|-----------------------|---------------------------------------------------------------------------------|
| 필드                    | 옵션 설정                                                                           |
| [Minimum speed alarm] | [Minimum speed] 설정에 따라 충분하지 않은 온도 증가가 측정될 경우<br>알람이 트리거됩니다.                     |
| [Minimum speed]       | 온도 증가에서 요구되는 최소 속도입니다.                                                          |
| [T hold hysteresis]   | 가공물의 온도 차이가 이 값에 도달하면 가열 과정이 자동으로 다시 시작<br>됩니다.                                 |
|                       | [T hold hysteresis] 값은 Heating setup(가열 설정) 화면의 [Temp.<br>Hold] 아래에서 찾을 수 있습니다. |
| [System info]         | 펌웨어 버전에 대한 정보입니다.                                                               |

### 4.6.5 시스템 설정, 창 5

| @11 [System settings], 창 5    |          |
|-------------------------------|----------|
| System settings               | Ð        |
| System Date and Time: Refresh | 0        |
| 24/01/2020 10:29              | ADMIN    |
|                               |          |
| Enable ΔT                     |          |
|                               | -        |
|                               | 001ABFA6 |

#### ⊞11 옵션 설정

| 필드                     | 옵션 설정                   |
|------------------------|-------------------------|
| [System Date and Time] | 시스템 날짜 및 시스템 시간을 설정합니다. |
| [Enable ΔT]            | 필요한 경우 델타 T 기능을 활성화합니다. |

4.6.6 시스템 설정, 창 6

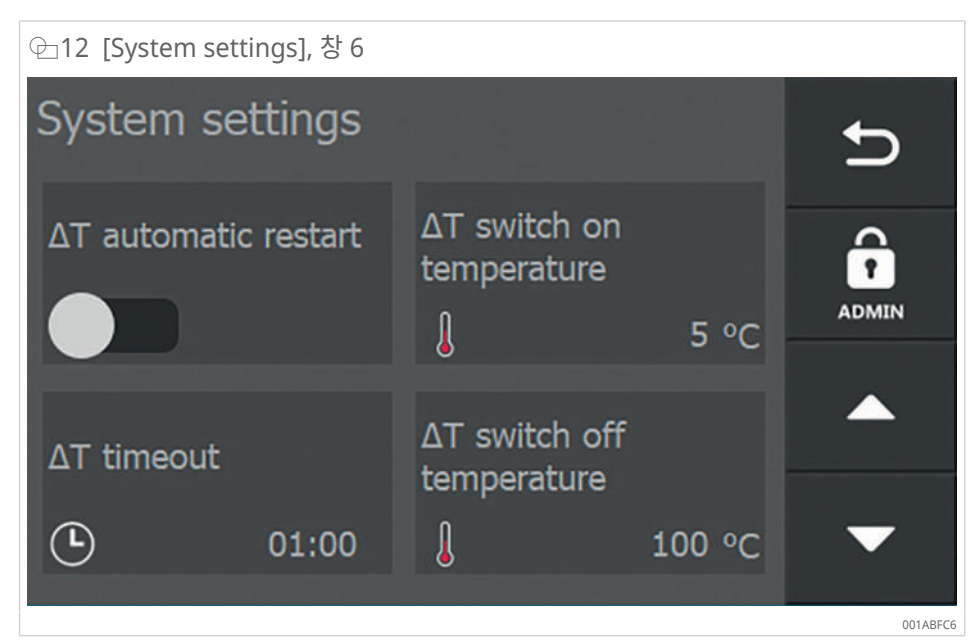

창 6은 창 5에서 [Enable ΔT] 셀렉터 스위치를 활성화한 경우에만 표시됩니다.

| ⊞12 옵션 설정                      |                                                                                                   |
|--------------------------------|---------------------------------------------------------------------------------------------------|
| 필드                             | 옵션 설정                                                                                             |
| $[\Delta T automatic restart]$ | ΔT가 [ΔT switch on temperature] 아래에 지정된 허용 가능한 범위로<br>복귀한 경우 가열을 자동으로 다시 시작하려면 활성화하거나 비활성화합<br>니다. |
| [∆T switch on<br>temperature]  | 가공물에서 ΔT의 한도 값을 초과하여 이전에 비활성화된 후 가열 재활성<br>화가 허용되는 두 측정 지점 간의 온도 차이입니다.                           |

### 4.7 가열 방법

 $[\Delta T timeout]$ [ $\Delta T$  switch off

temperature]

⊞13 가열 방법 개요

가열 장치는 모든 응용 분야에 적합한 다양한 가열 방법을 제공합니다.

| [Heating mode] | 필드                        | 기능                                                                                      |
|----------------|---------------------------|-----------------------------------------------------------------------------------------|
| 온도 모드          | Temperature -             | 필요한 온도까지 제어하여 가열합니다.                                                                    |
|                |                           | 온도 유지 기능을 사용할 수 있습니다.                                                                   |
| 시간 모드          | C Time -                  | 대량 생산에 적합: 특정 온도에 도달하는 데 필<br>요한 시간을 알고 있는 경우 시간 모드에서 가<br>열합니다.                        |
|                |                           | 온도 센서에 결함이 있는 경우 해결 방법: 시간<br>모드에서 가열하고 외부 온도계를 사용하여 온<br>도를 모니터링합니다.                   |
| 온도 모드 또는 시간 모드 | J/O Time or Temperature - | 필요한 온도까지 또는 필요한 기간 동안 제어하<br>여 가열합니다. 두 값 중 하나에 도달하면 가열<br>장치가 꺼집니다.                    |
| 온도 모드 및 속도 모드  | + C Temperature & speed - | 필요한 온도까지 제어하여 가열합니다. 지정된<br>곡선을 따라 가공물이 가열되도록 단위 시간당<br>온도가 증가하는 최대 속도를 입력할 수 있습니<br>다. |
|                |                           | 온도 유지 기능을 사용할 수 있습니다.                                                                   |

ΔT를 초과한 후 다시 시작할 수 있는 시간(min:s)입니다.

가열이 중지된 가공물에서 두 측정 지점 간의 온도 차이입니다.

- 4.7.1 온도 모드
  - 필요한 가열 온도를 설정합니다.
  - 설정된 온도까지 가공물을 가열합니다.
  - 전체 과정 동안 가공물 온도를 모니터링합니다.
  - [System settings]에서 단순 측정과 델타 T 측정 중에서 선택합니다.
  - 가공물에 부착된 온도 센서를 1개 이상 사용해야 합니다. T1(온도 센서 1)은 주 센서이며 가열 과정을 제어합니다.
  - [Temp. Hold]에서 온도 유지 기능을 선택할 수 있습니다. 가공물 온도가 가열 온도 아 래로 떨어지면 가공물이 다시 가열됩니다. 허용 가능한 온도 하락에 대한 제한은 [System settings]의 [T hold hysteresis]에서 설정할 수 있습니다. [Hold time]에서 설정된 시간이 경과할 때까지 가공물은 온도 유지 기능에서 지정된 온도로 유지됩니다.
- 4.7.2 시간 모드
  - 필요한 가열 시간을 설정합니다.
  - 정의된 기간 동안 가공물을 가열합니다.
  - 특정 가공물을 특정 온도로 가열하는 데 필요한 시간을 이미 알고 있는 경우 사용할 수 있는 작동 모드입니다.
  - 온도가 모니터링되지 않으므로 온도 센서가 필요하지 않습니다.
  - 1개 이상의 온도 센서가 연결된 경우 가공물 온도는 표시되지만 모니터링되지 않습니다.
- 4.7.3 온도 모드 또는 시간 모드
  - 필요한 가공물 온도와 필요한 가열 기간을 설정합니다. 두 가지 설정(시간 또는 온도) 중 하나가 경과하거나 도달하면 가열 장치가 꺼집니다.
  - 필요한 가열 온도를 설정합니다.
  - 설정된 온도까지 가공물을 가열합니다.
  - 전체 과정 동안 가공물 온도를 모니터링합니다.
  - [System settings]에서 단순 측정과 델타 T 측정 중에서 선택합니다.
  - 가공물에 부착된 온도 센서를 1개 이상 사용해야 합니다. T1(온도 센서 1)은 주 센서이며 가열 과정을 제어합니다.
- 4.7.4 온도 모드 및 속도 모드
  - 가열 과정 중에 온도 증가가 허용되는 속도를 설정합니다. 예: 가공물을 5 °C/min의 증가 속도로 +120 °C까지 가열합니다.
  - 설정된 온도까지 가공물을 가열합니다.
  - 전체 과정 동안 가공물 온도를 모니터링합니다.
  - [System settings]에서 단순 측정과 델타 T 측정 중에서 선택합니다.
  - 가공물에 부착된 온도 센서를 1개 이상 사용해야 합니다. T1(온도 센서 1)은 주 센서이며 가열 과정을 제어합니다.
  - [Temp. Hold]에서 온도 유지 기능을 선택할 수 있습니다. 가공물 온도가 가열 온도 아 래로 떨어지면 가공물이 다시 가열됩니다. 허용 가능한 온도 하락에 대한 제한은 [System settings]의 [T hold hysteresis]에서 설정할 수 있습니다. [Hold time]에서 설정된 시간이 경과할 때까지 가공물은 온도 유지 기능에서 지정된 온도로 유지됩니다.

과정을 활성화하면 가열 장치가 전력 출력을 제어하여 가공물의 가열 곡선이 설정된 증가율 과 평행하게 진행되도록 합니다. 그래픽 표현에 흰색 점선이 표시되며, 이 점선을 따라 가열 과정이 이상적으로 실행되어야 합니다. 컨트롤러가 처음에 온도 증가와 해당 전력 출력 사이 의 균형을 맞추려고 하기 때문에 실제 곡선은 이 선 바로 위에 위치합니다.

온도 모드 및 속도 모드는 증가율이 현실적인 값으로 설정되어 있고 가열 장치가 가공물에 전달 및 전송할 수 있는 최대 전력에 비례하는 경우에만 올바르게 실행됩니다.

- 4.8 로그 기능
  - ▶ 로그를 기록하고 내보내려면 FAT32 형식의 빈 USB 데이터 저장 장치를 USB 포트에 삽입합니다.

USB 데이터 저장 장치는 배송에 포함되어 있지 않습니다.

#### 4.8.1 로깅

개별 가열 방법 메뉴에는 로그 기능을 활성화하거나 비활성화하는 데 사용할 수 있는 [Logging] 셀렉터 스위치가 있습니다.

로그에 대한 설정은 가열 과정이 시작되기 전에 요청됩니다.

로그에는 다음 정보가 포함됩니다.

- 온도
- 시간
- 가열 장치의 출력
- 작업자
- 가공물 명칭
- 날짜
- 시간

| ⊕13 로그 기능 활성화 |         |
|---------------|---------|
| Setup heating | 4       |
| J Temperature |         |
| Temperature   | DEFAULT |
| ↓ 100 °C      |         |
| Temp. Hold    | Logging |

- 1. [Logging] 셀렉터 스위치를 눌러 로그 기능을 활성화합니다.
- 2. [Start]를 누릅니다.
- > 로그 정보를 입력할 수 있는 입력 창이 열립니다.
- 3. 모든 정보를 입력할 때까지 가열을 시작할 수 없습니다.
- 4. 작업자 이름([Operator name]) 및 가공물 이름([Workpiece data])을 입력합니다.

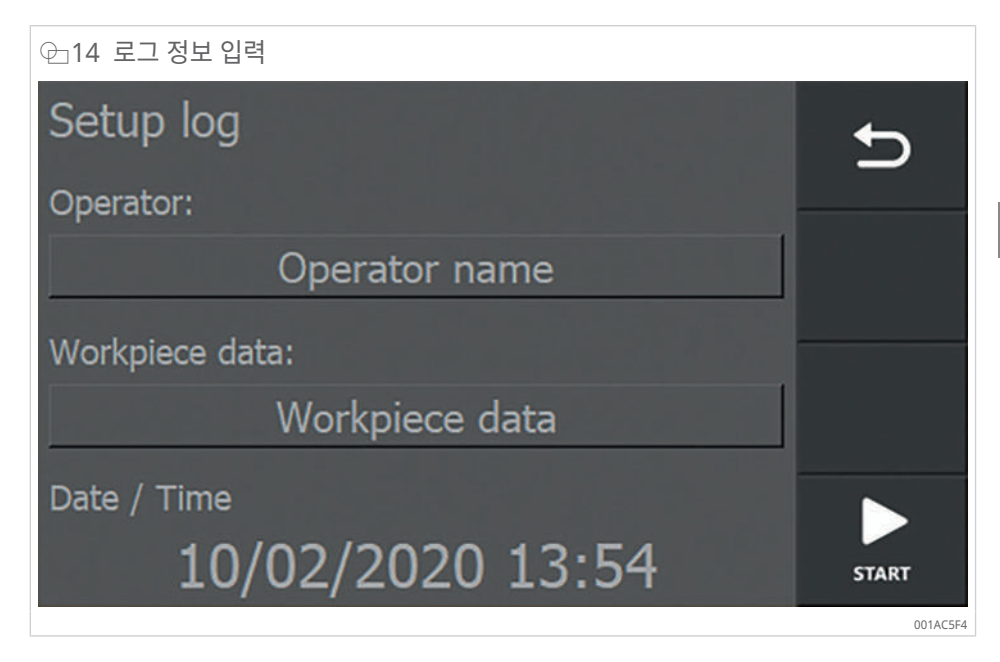

- 5. 변경이 필요한 필드를 탭합니다.
- > 입력 키보드가 나타납니다.

| @15 로 | 그 정보 ' | 입력 |   |   |   |   |   |   |          |
|-------|--------|----|---|---|---|---|---|---|----------|
|       |        |    |   |   |   |   |   |   |          |
| q     | W      | е  | r | t | у | u | i | 0 | р        |
| а     | s      | d  | f | g | h | j | k | 1 | ;        |
| ABC   | Z      | x  | С | v | b | n | m | , | ×        |
| 123   | •      |    |   |   |   | @ | ┵ |   |          |
|       |        |    |   |   |   |   |   |   | 001AAD5F |

- 6. 필요한 정보를 입력합니다.
- 7. [Enter]를 눌러 입력을 완료합니다.
- › 키보드가 숨겨집니다.
- > 입력된 데이터는 해당 필드로 전송됩니다.

| ⊕_16 완료된 로그 정보                  |       |
|---------------------------------|-------|
| Setup log                       | Ð     |
| Operator:                       |       |
| J. Smith                        |       |
| Workpiece data:                 |       |
| bearing 6220                    |       |
| Date / Time<br>10/02/2020 15:11 | START |
|                                 | 0     |

- 8. 모든 입력 필드가 완료되면 가열을 시작할 수 있습니다.
- 9. 가열 작업을 시작하려면 [Start]를 누릅니다.
- > 가열 과정이 실행됩니다.
- » 가열 과정이 완료되면 가열 데이터의 개요가 표시됩니다.

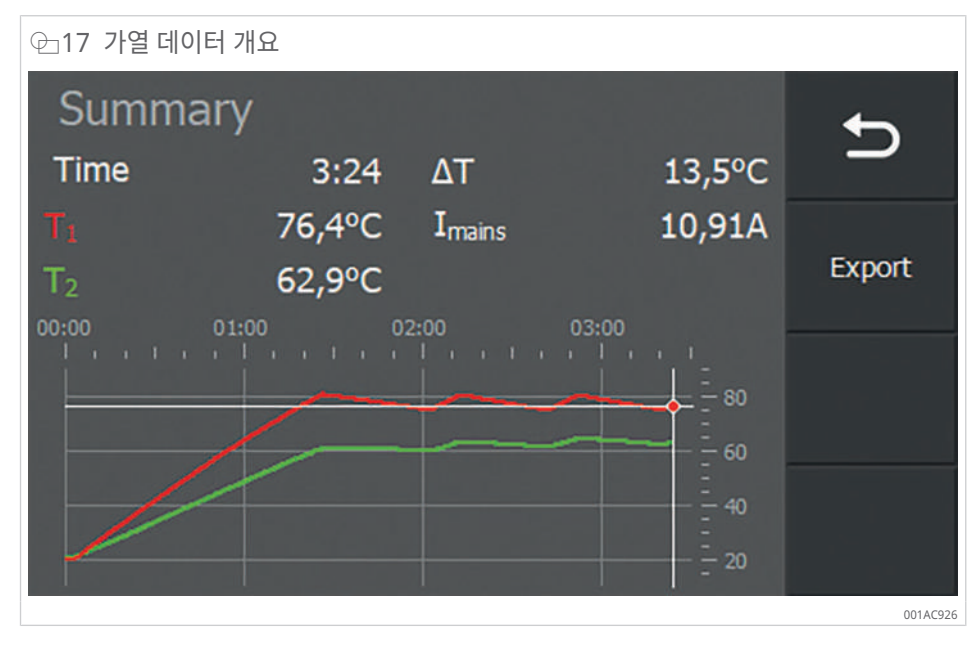

- ✓ USB 저장 장치를 삽입한 경우 가열 데이터를 PDF 다이어그램 및 CSV 파일로 내보낼 수 있습니다.
- 10. [EXPORT]를 누릅니다.
- › 내보내기가 성공했음을 확인하는 메시지가 나타납니다.
- 11. [OK]를 눌러 메시지를 닫습니다.
- » 로그는 USB 저장 장치에 PDF 다이어그램 및 CSV 파일로 저장됩니다.

각 가열 사이클 직후에 로그 파일을 내보낼 필요는 없습니다. 이 정보는 가열 장치에 저장되 며 나중에 내보낼 수 있습니다.

4

- 4.8.2 로그 파일 액세스
  - 1. 저장된 로그를 표시하려면 [Heating logs] 버튼을 누릅니다.
  - > 개요 창이 열립니다.

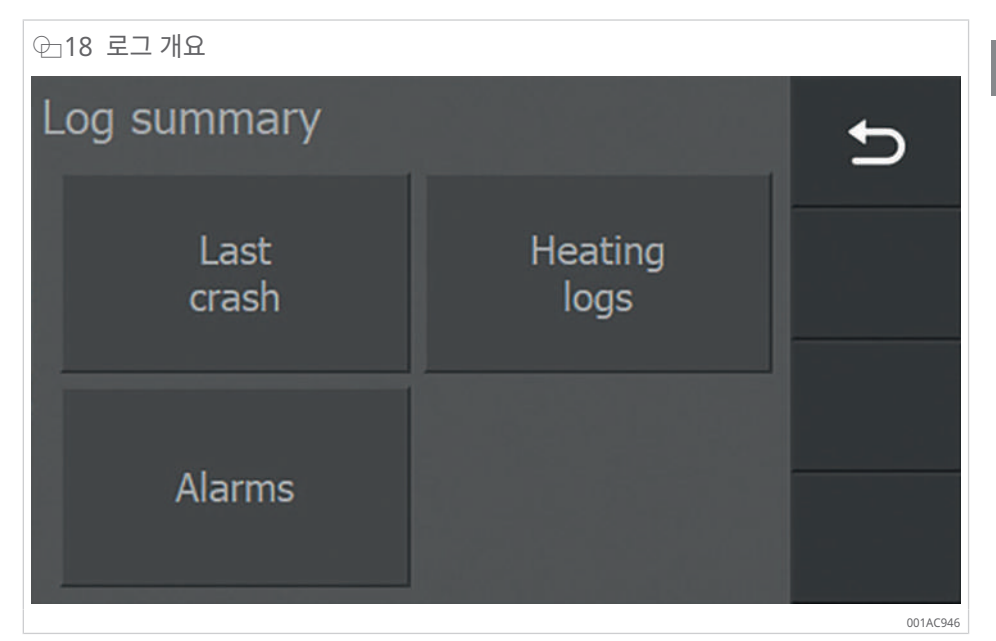

2. 확인하려는 로그 유형에 해당하는 버튼을 누릅니다.

가열 장치는 가열 과정 중에 다음 데이터를 자동으로 저장합니다.

▦14 자동으로 저장되는 로그 파일

| 로그 유형          | 설명                                            |
|----------------|-----------------------------------------------|
| [Last crash]   | 가열 장치에 고장("충돌")이 발생하기 직전에 과정에서 얻은 데이터입니<br>다. |
| [Heating logs] | 저장된 가열 과정의 데이터입니다.                            |
| [Alarms]       | 알람 트리거됨                                       |

#### 4.8.3 [Last crash]

가열 장치에 충돌 또는 고장이 발생하기 전까지, 유효한 가열 데이터는 [Last crash] 아래에 표시됩니다.

- 1. 로그 개요 창에서 [Last crash]를 누릅니다.
- > 그러면 장치가 충돌하기 전까지 유효한 가열 데이터가 표시됩니다.

P [Last crash] 데이터의 예
 Summary
 Time 0:08 △T 1,5°C
 T\_1 26,6°C Imains 2,99A
 T\_2 25,1°C Alarm 1
 O0:00 00:10 00:20 00:30
 O0:10 00:20 00:30
 O0:10 00:20 00:30
 O0:10 00:20 00:30
 O0:10 00:20 00:30
 O0:10 00:20 00:30
 O0:10 00:20 00:30
 O0:10 00:20 00:30
 O0:10 00:20 00:30
 O0:10 00:20 00:30
 O0:10 00:20 00:30
 O0:10 00:20 00:30
 O0:10 00:20 00:30
 O0:10 00:20 00:30
 O0:10 00:20 00:30
 O0:10 00:20 00:30
 O0:10 00:20 00:30
 O0:10 00:20 00:30
 O0:10 00:20 00:30
 O0:10 00:20 00:30
 O0:10 00:20 00:30
 O0:10 00:20 00:30
 O0:10 00:20 00:30
 O0:10 00:20 00:30
 O0:10 00:20 00:30
 O0:10 00:20 00:30
 O0:10 00:20 00:30
 O0:30
 O0:10 00:20 00:30
 O0:30
 O0:10 00:20 00:30
 O0:30
 O0:10 00:20 00:30
 O0:30
 O0:10 00:20 00:30
 O0:30
 O0:10 00:20 00:30
 O0:30
 O0:10 00:20 00:30
 O0:30
 O0:10 00:20
 O0:30
 O0:30
 O0:10 00:20
 O0:30
 O0:30
 O0:30
 O0:30
 O0:30
 O0:30
 O0:30
 O0:30
 O0:30
 O0:30
 O0:30
 O0:30
 O0:30
 O0:30
 O0:30
 O0:30
 O0:30
 O0:30
 O0:30
 O0:30
 O0:30
 O0:30
 O0:30
 O0:30
 O0:30
 O0:30
 O0:30
 O0:30
 O0:30
 O0:30
 O0:30
 O0:30
 O0:30
 O0:30
 O0:30
 O0:30
 O0:30
 O0:30
 O0:30
 O0:30
 O0:30
 O0:30
 O0:30
 O0:30
 O0:30
 O0:30
 O0:30
 O0:30
 O0:30
 O0:30
 O0:30
 O0:30
 O0:30
 O0:30
 O0:30
 O0:30
 O0:30
 O0:30
 O0:30
 O0:30
 O0:30
 O0:30
 O0:30
 O0:30
 O0:30
 O0:30
 O0:30
 O0:30
 O0:30
 O0:30
 O0:30
 O0:30
 O0:30
 O0:30
 O0:30
 O0:30
 O0:30
 O0:30
 O0:30
 O0:30
 O0:30
 O0:30
 O0:30
 O0:30
 O0:30
 O0:30
 O0:30
 O0:30
 O0:30
 O0:30
 O0:30
 O0:30
 O0:30
 O0:30
 O0:30
 O0:30
 O0:30
 O0:30
 O0:30
 O0:30
 O0:30
 O0:30
 O0:30
 O0:30
 O0:30
 O0:30
 O0:30

- ✓ USB 저장 장치를 삽입한 경우 가열 데이터를 PDF 다이어그램 및 CSV 파일로 내보낼 수 있습니다.
- 2. [EXPORT]를 누릅니다.
- > 내보내기가 성공했음을 확인하는 메시지가 나타납니다.
- 3. [OK]를 눌러 메시지를 닫습니다.
- » 로그는 USB 저장 장치에 PDF 다이어그램 및 CSV 파일로 저장됩니다.
- 4. 이전 메뉴로 돌아가려면 [Back]을 누릅니다.
- 4.8.4 [Heating logs]

[Heating logs]는 저장된 가열 로그 목록을 표시합니다.

- 1. 화살표 키를 사용하여 개요를 스크롤합니다.
- 2. 로그를 선택하려면 해당 라인을 누릅니다.
- 3. 선택한 로그를 볼지, 아니면 삭제할지를 결정합니다.
- 4.8.4.1 [VIEW]
  - 1. [VIEW]를 눌러 선택한 로그를 엽니다.
  - › 선택한 로그가 표시됩니다.

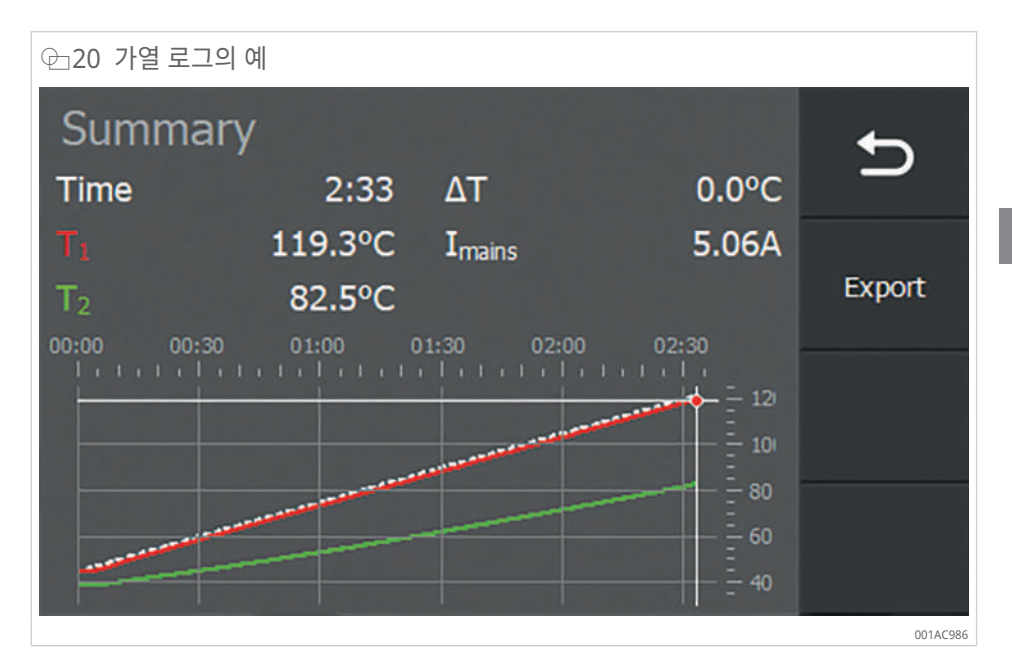

- ✓ USB 저장 장치를 삽입한 경우 가열 데이터를 PDF 다이어그램 및 CSV 파일로 내보낼 수 있습니다.
- 2. [EXPORT]를 누릅니다.
- › 내보내기가 성공했음을 확인하는 메시지가 나타납니다.
- 3. [OK]를 눌러 메시지를 닫습니다.
- » 로그는 USB 저장 장치에 PDF 다이어그램 및 CSV 파일로 저장됩니다.
- 4. 이전 메뉴로 돌아가려면 [Back]을 누릅니다.

#### 4.8.4.2 [CLEAR]

1. [CLEAR]를 눌러 선택한 로그를 삭제합니다.

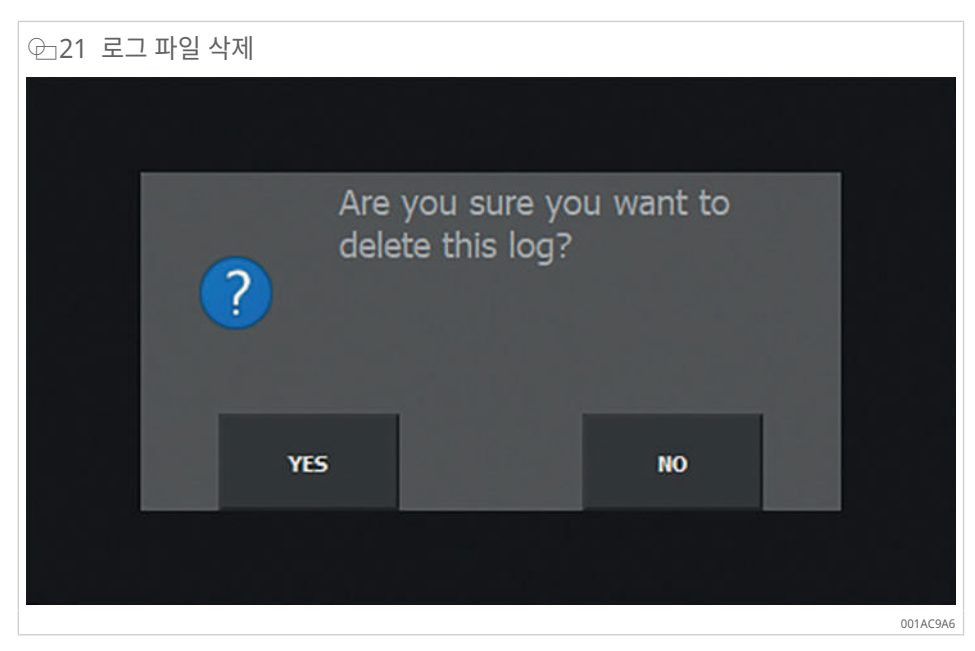

4

- 2. 로그 파일을 삭제하지 않으려면 [No]를 누릅니다.
- > 로그 파일의 개요 목록으로 자동으로 돌아갑니다.
- 3. 로그 파일을 삭제하려면 [Yes]를 누릅니다.
- > 파일이 성공적으로 삭제되었음을 확인하는 메시지가 나타납니다.
- 4. [OK]를 눌러 메시지를 닫습니다.
- » 로그 파일이 삭제되었습니다.
- 5. 이전 메뉴로 돌아가려면 [Back]을 누릅니다.

### 4.8.5 [Alarms]

트리거된 알람 메시지의 개요는 [Alarms] 아래에 표시됩니다.

| 관22 예제 목록 [Alarms] |          |                  |          |
|--------------------|----------|------------------|----------|
| Alar               | ms       |                  | ←        |
| Nr                 | alarm id | alarm time       | _        |
| 5                  | 3        | 06-07-2020 12:35 | VIEW     |
| 4                  | 1        | 06-07-2020 12:35 |          |
| 3                  | 3        | 06-07-2020 12:35 |          |
| 2                  | 1        | 06-07-2020 12:35 | •        |
|                    |          |                  | 001AC9C6 |

- 1. 화살표 키를 사용하여 개요를 스크롤합니다.
- 2. 알람을 선택하려면 해당 라인을 누릅니다.
- 3. [VIEW]를 눌러 필요한 알람을 엽니다.
- > 선택한 알람 메시지가 표시됩니다.

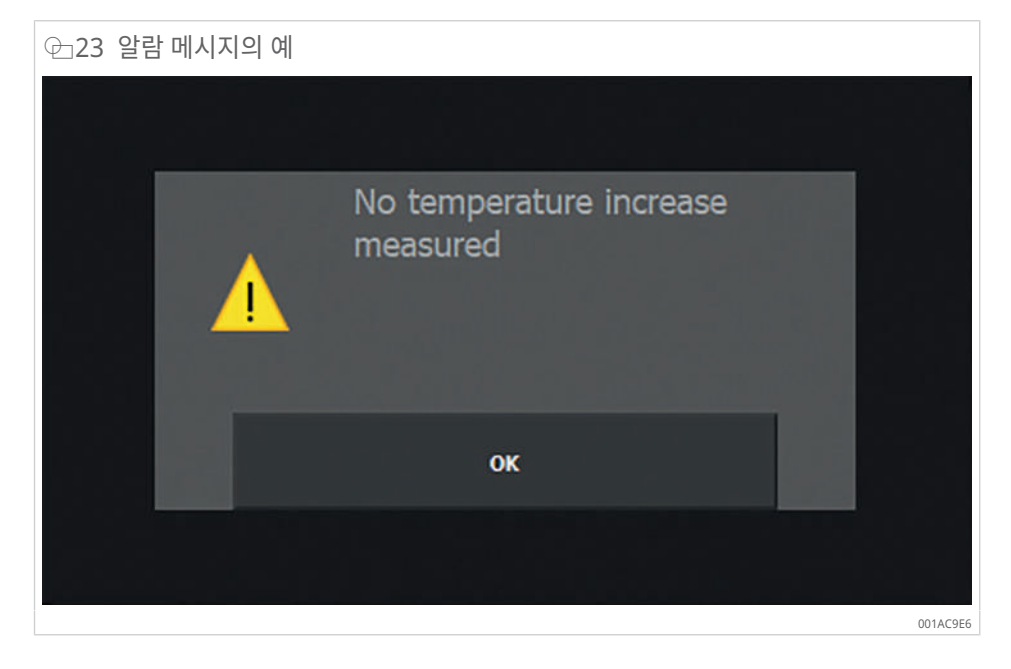

4

- 4. [OK]를 눌러 메시지를 닫습니다.
- 5. 이전 메뉴로 돌아가려면 [Back]을 누릅니다.

### 4.9 추가 기능

제너레이터에는 가열 과정을 제어하기 위한 여러 가지 추가 기능이 있습니다.

4.9.1 온도 유지 기능

이 기능은 설정된 목표 온도에 도달한 후 가공물을 특정 온도로 유지하는 데 사용됩니다. 온도 유지 기능은 온도 모드뿐만 아니라 온도 모드 및 속도 모드에서도 사용할 수 있으며, [Temp. Hold] 셀렉터 스위치를 사용하여 활성화/비활성화할 수 있습니다.

| ──24 [Temp. Hold] 셀렉터 스위치 |          |         |
|---------------------------|----------|---------|
| Setup heating             |          | \$      |
| J Temperature             | <b>.</b> | 5       |
| Temperature               |          | DEFAULT |
| ↓ 120 °C                  |          |         |
| Temp. Hold                | Logging  | START   |

온도는 시스템 설정에서 설정한 스위칭 히스테리시스를 사용하여 특정 온도로 유지됩니다. 가공물의 온도가 떨어져 히터가 자동으로 다시 활성화되는 온도를 시스템 설정에서 설정할 수 있습니다.

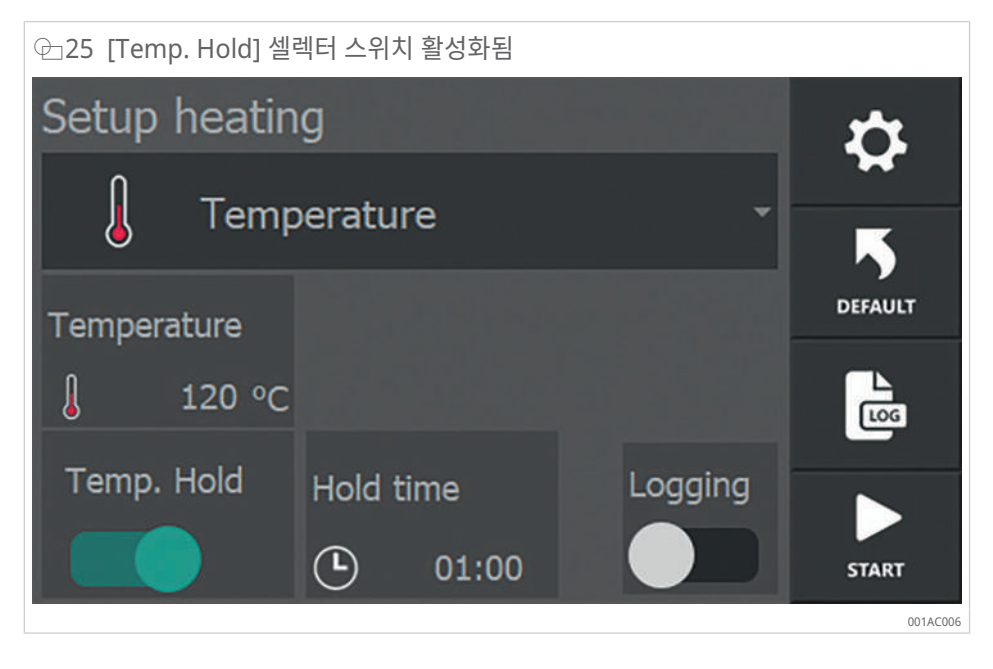

- ✓ [Temp. Hold] 셀렉터 스위치가 활성화되면 셀렉터 스위치가 녹색으로 바뀌고 메뉴에 가공물이 특정 온도로 유지되는 기간이 표시됩니다.
- 1. 가공물을 특정 온도로 유지해야 하는 기간은 [Hold time]을 탭하여 설정할 수 있습니 다. 시간은 mm:ss 단위로 설정되며 00:01~99:00 사이가 될 수 있습니다.

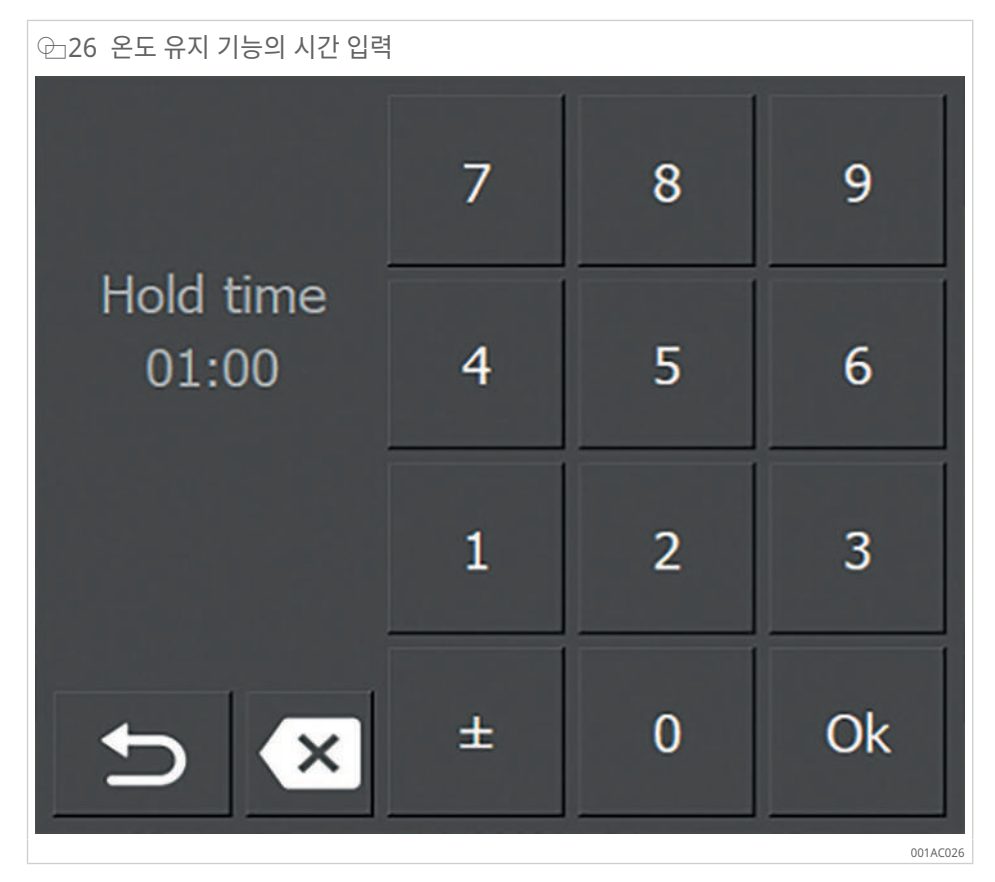

- 2. [Back]를 탭하여 돌아갑니다.
- > 가열 과정 중에 목표 온도에 도달하면 남은 온도 유지 시간이 타이머에 표시됩니다.

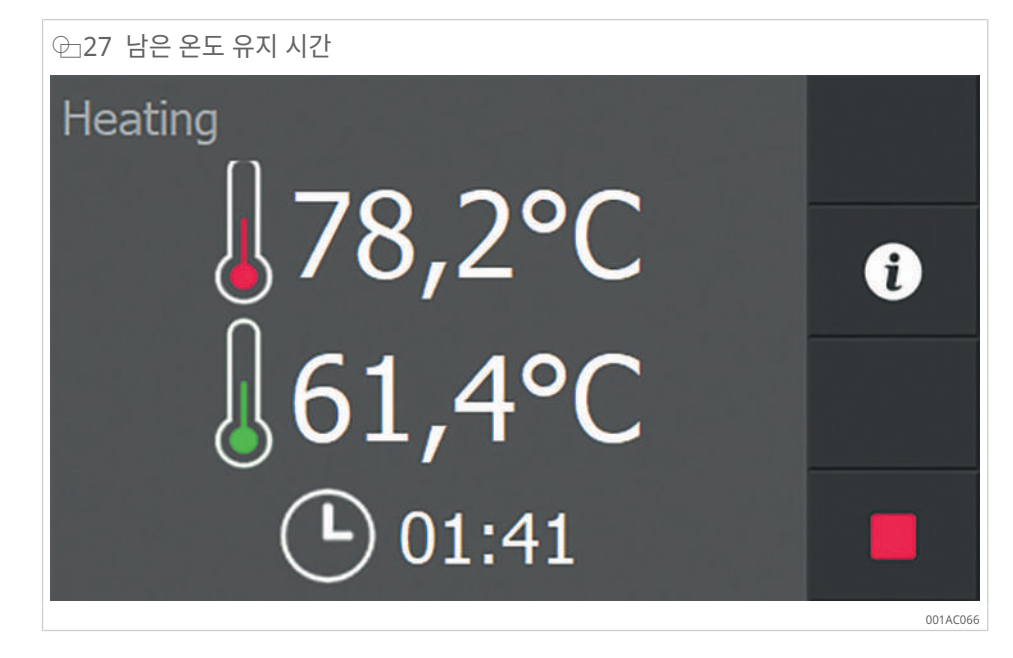

3. 설정된 시간이 경과하면 디스플레이에 메시지가 나타납니다.

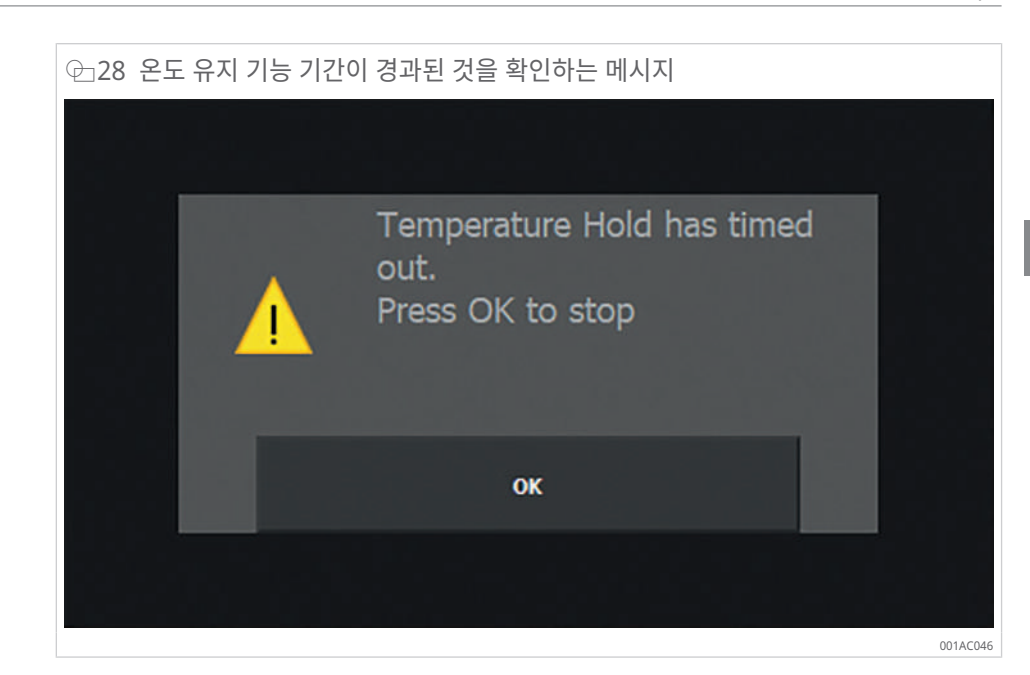

- 4. [OK]를 눌러 메시지를 닫습니다.
- > 시간 경과에 따른 온도 곡선이 표시됩니다.

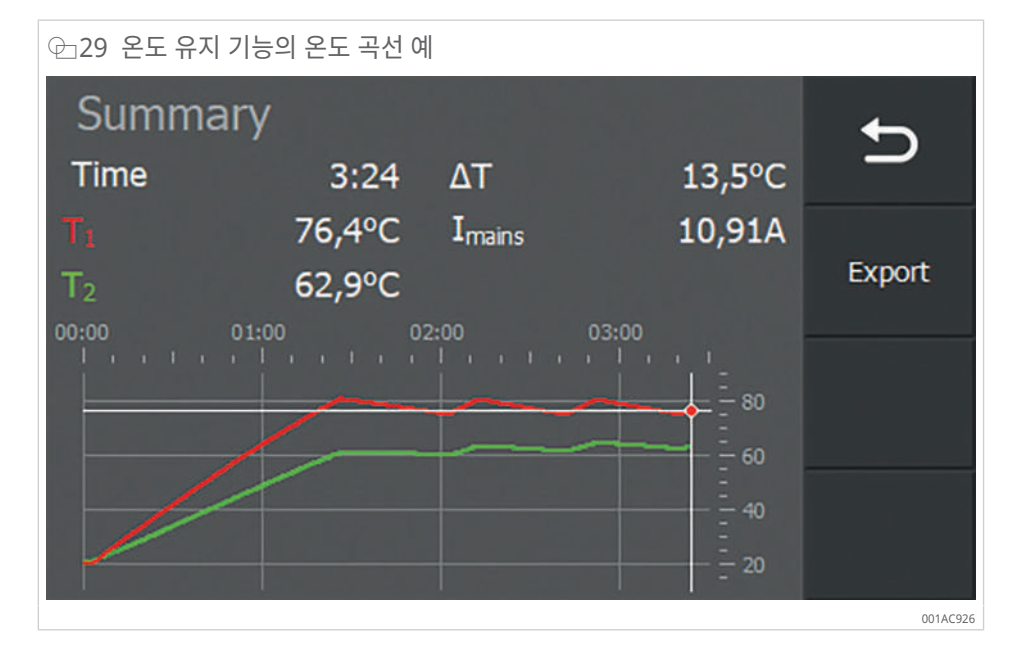

4.9.2 델타 T 기능

이 기능은 재료의 응력을 방지하기 위해 재료의 온도 차이가 특정 범위를 벗어나지 않아야 할 때 사용됩니다. 허용되는 온도 차이의 범위를 설정하려면 가공물 공급업체에 문의하십시 오.

델타 T 기능은 내부 링과 외부 링에 상당한 온도 차이가 크지 않은 베어링을 가열할 때 사용 됩니다.

가열 중에 온도 T1 및 T2가 측정됩니다. 이 두 온도의 차이는 지속적으로 계산됩니다.

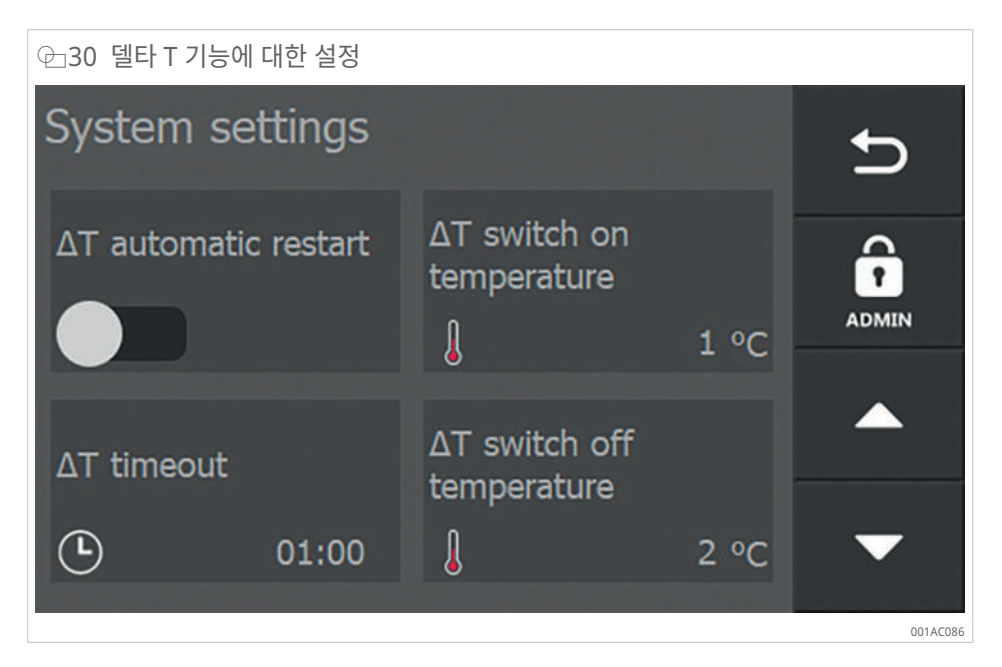

- ✓ 양쪽 온도 센서는 연결되어 있습니다.
- 1. [System settings] ▶21 | 4.6.5에서 델타 T 기능을 활성화합니다.
- 2. 가열이 자동으로 재시작되도록 [ΔT automatic restart]를 활성화합니다.
- T2가 설정된 [ΔT switch off temperature]를 초과하면 가열이 꺼지거나 일시 중지됩 니다. 과정이 일시 중지되면 디스플레이에 [Delta T PAUSE]가 표시됩니다.
- 3. [ΔT automatic restart]가 활성화되지 않은 경우 가열을 수동으로 다시 시작해야 합니다.
- [ΔT timeout]에 설정된 시간 내에 T1이 설정된 [ΔT switch on temperature] 아래로 떨어지면 자동으로 가열이 시작됩니다.

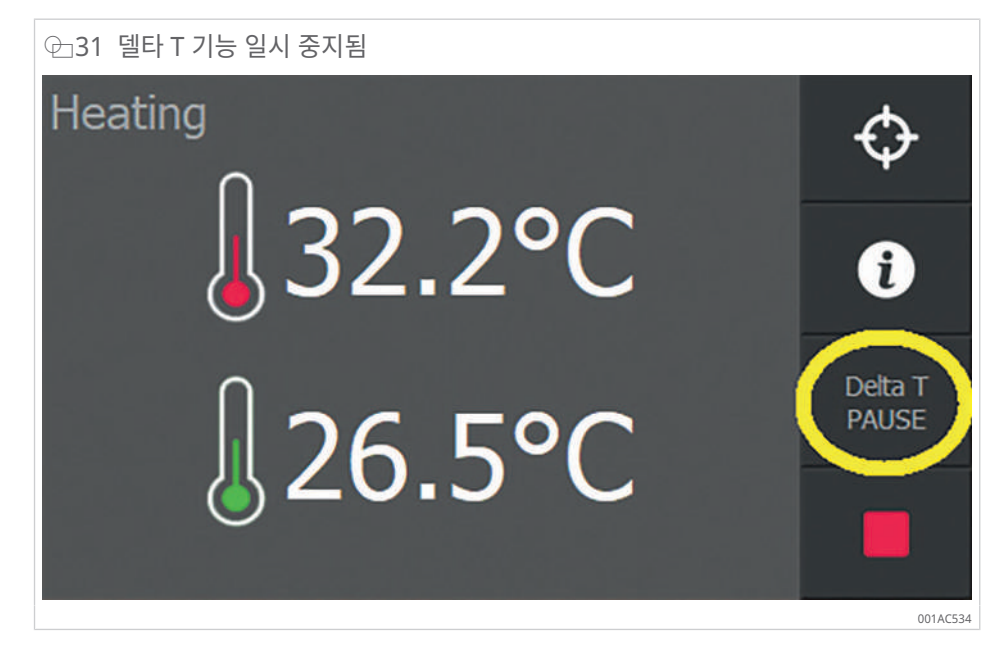

⊞15 [ΔT automatic restart]에 대한 설명

| [ΔT automatic restart] | 설명                                                                                                    |
|------------------------|----------------------------------------------------------------------------------------------------|
| 비활성화됨                  | 가열이 자동으로 재개되지 않습니다.                                                                                            |
|                        | 가열을 수동으로 다시 시작해야 합니다.                                                                                          |
| 활성화됨                   | 온도 차이가 [ΔT switch on temperature]에서 설정된 온도보다 작으면<br>가열이 자동으로 재개됩니다.                                            |
|                        | 온도 차이는 [∆T timeout] 이내에 도달해야 합니다.<br>시간 제한을 초과하면 [Delta T timeout] 오류 메시지가 표시됩니다.<br>1. [CLEAR]를 눌러 메시지를 닫습니다. |

#### ⊕ 32 시간 제한 초과 시 오류 메시지

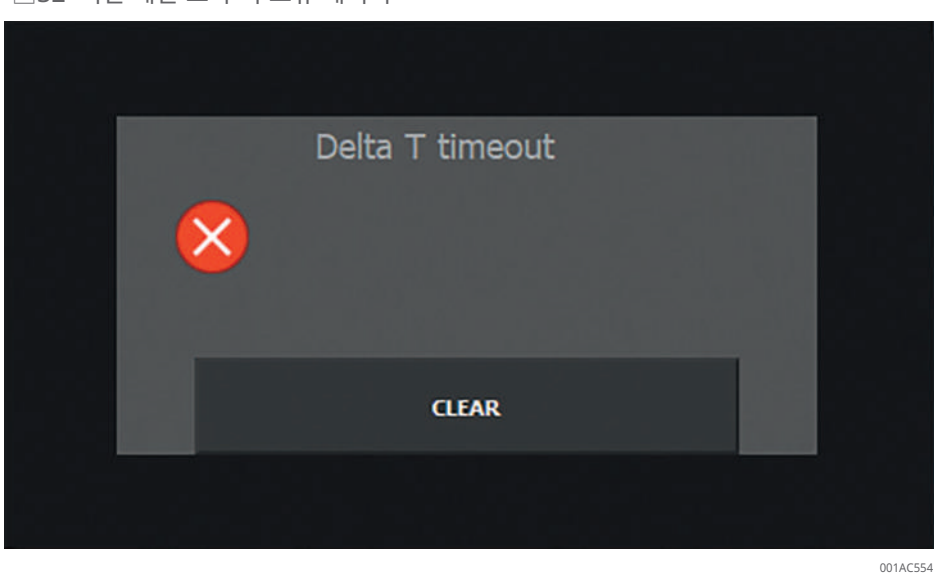

### 4.9.3 가열 목표 조정

가열 작업 중 모든 가열 방법에 대해 [Adjust Heating Target] 버튼이 표시됩니다. 가열 과 정을 중단하지 않고 목표(목표 온도 또는 목표 시간)를 변경할 수 있습니다.

아래는 온도 모드의 가열 장치를 기준으로 한 예입니다.

| ⊕_33 온도 모드의 예   |                |
|-----------------|----------------|
| Heating         | $( \bigcirc )$ |
|                 | $\checkmark$   |
| <b>₿</b> 23.5°C | i              |
| 122 5°C         |                |
| $\delta ZZ.5 C$ |                |

1. [Adjust Heating Target] 버튼을 선택합니다.

> 현재 설정 및 실제 값이 포함된 메뉴가 열립니다.

Schaeffler

001AC5B4

×

4. [OK]를 눌러 입력을 완료합니다.

- » 현재 가열 작업의 목표 값이 변경되었습니다.

- > 디스플레이가 가열 메뉴로 돌아갑니다.

- - > 입력 키보드가 나타납니다.

Temperature

⊕ 35 입력 키보드

- 3. 새 값을 입력합니다.

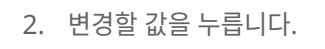

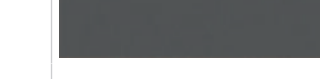

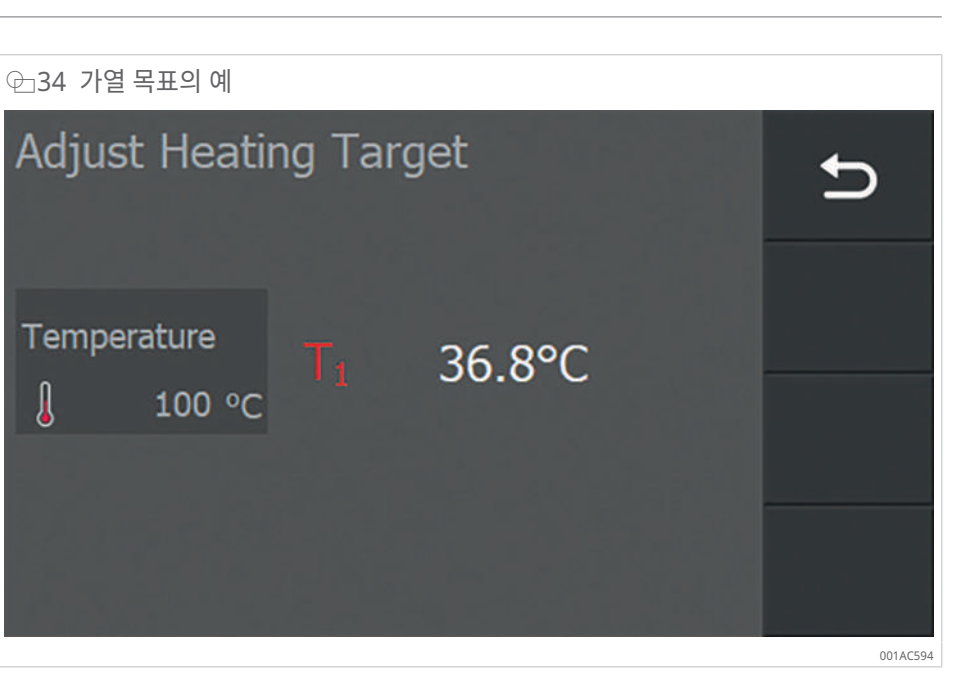

7

4

1

±

8

5

2

0

9

6

3

Ok

### 5 운송 및 보관

### 5.1 운송

- ✓ 장치를 끄고 주전원 전압에서 분리해야 합니다.
- ✓ 안전화를 착용하십시오.
- 1. 장치를 운반할 때는 양손을 모두 사용하십시오.
- 2. 장치를 운반할 때는 측면 손잡이를 사용하십시오.

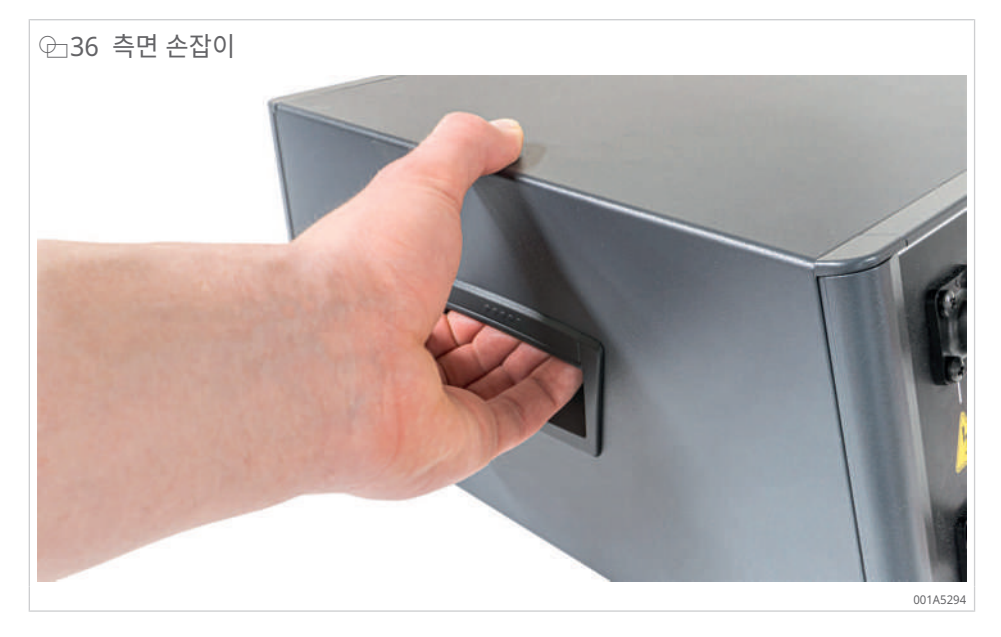

### 5.2 보관

가능하면 장치를 배송받은 운송 포장재에 넣어 보관해야 합니다.

⊞16 보관 조건

| 명칭    | 값               |
|-------|-----------------|
| 주변 온도 | −5 °C ~ +55 °C  |
| 습도    | 5 % ~ 95 %, 비응축 |

### 6 시운전

- 6.1 첫 번째 단계
  - 1. 운송 상자 또는 보관 상자에서 제너레이터를 꺼냅니다.
  - 2. 하우징의 손상 여부를 확인합니다.

3. 가열 장치를 적절한 작업대 위에 놓습니다.

적절한 작업대의 특성:

- 표면이 안정적이고 평평하며 금속이 아닙니다.
- 장치가 네 발을 모두 사용하여 서 있습니다.
- 뒷면에 100 mm의 여유 공간이 있습니다.
- 바닥에 10 mm의 여유 공간이 있습니다.

### 6.2 전원 공급장치 연결

- ✓ 주전원 연결 케이블과 주전원 연결 플러그에 손상 징후가 없어야 합니다.
- ✓ 전원 공급장치는 기술 데이터와 일치해야 합니다.
- 1. 주전원 연결 케이블을 장치 뒷면에 있는 구멍에 꽂습니다.

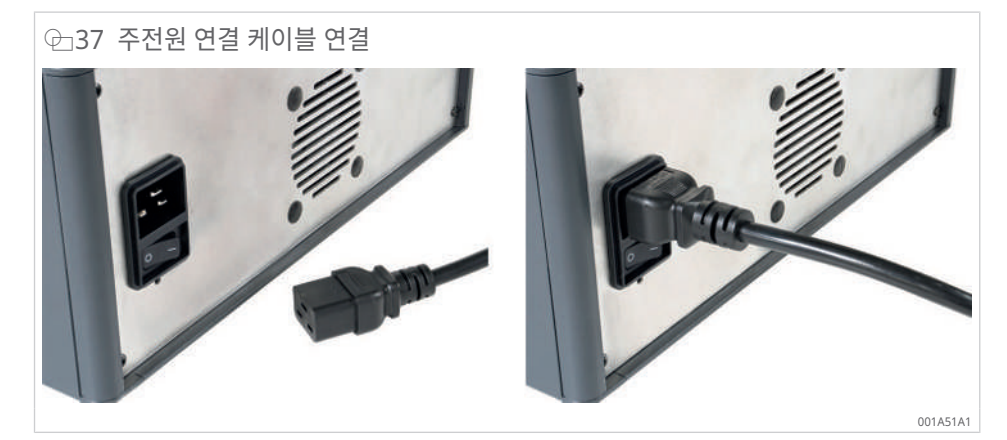

- 2. 주전원 연결 플러그를 적절한 소켓에 꽂습니다.
- 3. 연결 케이블은 걸려 넘어질 위험을 방지할 수 있도록 배치하십시오.

- 6.3 인덕터 연결
  - ✓ 제조업체 사양을 충족하는 인덕터만 사용할 수 있습니다.
  - ✓ 해당 인덕터 작동 매뉴얼에 명시된 규정과 지침을 준수하십시오.
  - ✓ 인덕터는 어떤 형태의 손상도 없어야 합니다.
  - ✓ 사용하는 인덕터의 공칭 출력은 제너레이터의 공칭 출력과 일치해야 합니다.
  - ✓ 화상을 입지 않도록 최대 +250 °C까지 견디는 내열 보호 장갑을 착용하십시오.
  - ✓ 인덕터가 이미 제너레이터에 연결되어 있는 경우 필요에 따라 인덕터를 분리해야 합니
     다 ▶54|11.1.
  - 인덕터의 열린 끝을 제너레이터 전면의 연결 소켓에 삽입하고 노브가 12시 위치에 있는 지 확인합니다.
  - 잠금 위치에 도달했음을 알리는 딸깍 소리가 날 때까지 플러그를 연결 소켓에 밀어 넣습 니다.
  - 3. 인덕터와 제너레이터 사이의 잠금 위치가 고정되었는지 확인하십시오.
  - » 이제 인덕터의 작동 준비가 완료되었습니다.

⊕ 38 MF-INDUCTOR-3.5KW 연결

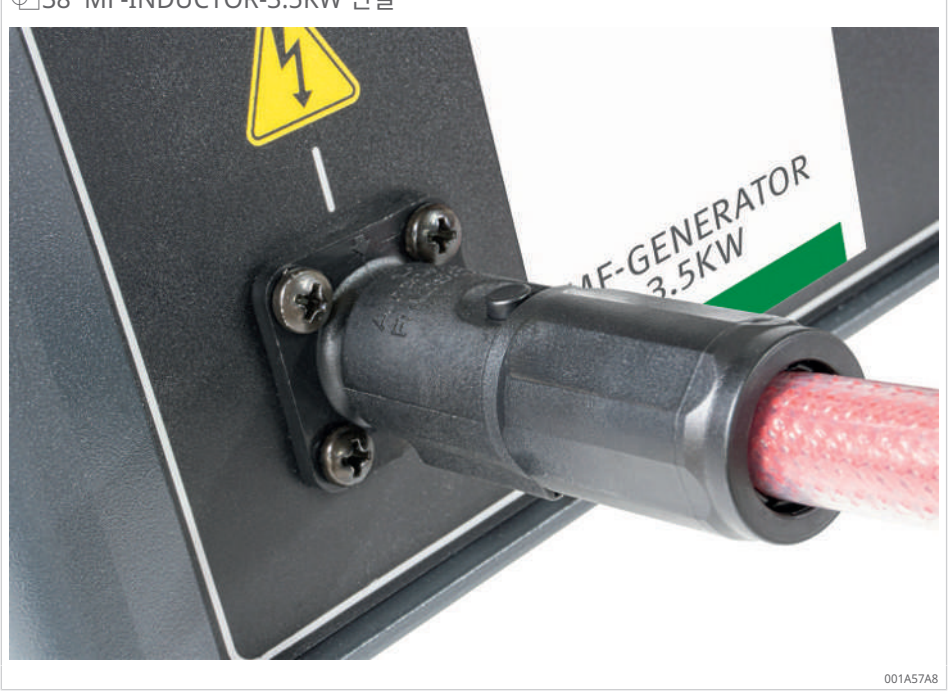

### 6.4 가공물에 인덕터 장착

- ✓ 화상을 입지 않도록 최대 +250 °C까지 견디는 내열 보호 장갑을 착용하십시오.
- ✓ 가열 작업을 시작하기 전에 인덕터를 가공물에 장착해야 합니다.
- ✓ 인덕터는 대부분 단일 가공물에만 장착할 수 있습니다.
- ▶ 관련 사용자 매뉴얼에 따라 연성 인덕터를 가공물에 장착합니다.
- » 인덕터가 작동할 준비가 되었습니다.

### 6.5 온도 센서 연결

- ✓ 제조업체 사양을 충족하는 온도 센서만 사용할 수 있습니다.
- ✓ 온도 센서에 손상 징후가 없어야 합니다.
- ✓ 온도 센서의 자기 표면에 오염 물질이 없어야 합니다.
- 1. 온도 센서 T1(빨간색)의 플러그를 지정된 연결부 T1에 연결합니다.
- 2. 온도 센서 T1을 가공물의 인덕터 권선에 최대한 가깝게 배치합니다.
- 3. 온도 센서 T2(녹색)의 플러그를 지정된 연결부 T2에 연결합니다.
- 4. 가공물의 온도가 가장 낮을 것으로 예상되는 지점에 온도 센서 T2를 배치합니다.
- » 온도 센서를 작동할 준비가 되었습니다.

### 7 작동

### 7.1 일반 요구 사항

롤링 베어링은 최대 +120 °C(+248 °F)까지 가열할 수 있습니다. 정밀 베어링은 최대 +70 °C(+158 °F)까지 가열할 수 있습니다. 온도가 높으면 금속 구조와 윤활에 부정적인 영 향을 미쳐 불안정성과 고장을 초래할 수 있습니다.

### 7.2 보호 조치 수행

작동 전에 다음과 같은 보호 조치를 수행해야 합니다.

- 1. 일반 안전 규정에 따라 위험 구역을 표시하고 보호합니다 ▶8|2.
- 2. 연기가 발생하지 않도록 가열할 가공물을 청소하십시오.
- 가열 과정에서 발생하는 연기나 증기를 흡입해서는 안 됩니다. 가열 과정에서 연기나 증 기가 발생하면 적절한 배기 시스템을 설치해야 합니다.
- 4. 관련 사용자 매뉴얼에 따라 연성 인덕터를 가열할 가공물에 장착합니다.
- 5. 최대 +250 °C까지 견디는 내열 보호 장갑을 착용하십시오.
- 6. 안전화를 착용하십시오.
- 7. 보안경을 착용하십시오.
- 7.3 가열 장치 켜기
  - ✓ 인덕터가 연결되었습니다.
  - ✓ 필요한 온도 센서가 연결되어 있습니다. 단일 측정의 경우: T1, 델타 T 측정의 경우: T1 및 T2.
  - ✓ 전원 공급장치가 연결되어 있습니다.
  - ▶ 주전원 스위치를 사용하여 가열 장치를 켭니다.
  - › 가열 장치가 시동 작동을 시작합니다.
  - › 시동 작업을 완료하는 데 다소 시간이 걸립니다(~20 s).
  - > 시동 작업이 진행되는 동안 로딩 화면이 표시됩니다.

⊕ 39 로딩 화면

# SCHAEFFLER

001A5244

### 7.4 가열 방법 선택

- 1. [Setup heating] 필드를 탭합니다.
- 2. 작동 모드에서 필요한 가열 방법을 선택합니다.
- › 선택 항목이 [Heating mode]로 적용됩니다.
- > 선택 메뉴가 다시 숨겨집니다.
- > 설정 매개 변수는 선택한 항목에 따라 창에 표시됩니다.
- 3. 필요한 경우 [Default mode]를 눌러 표시된 설정을 설정 메뉴에서 활성화된 기본 설정 으로 되돌립니다 ▶18|4.6.1.

Or Constraint of Constraint of Constrai

#### ⊞17 가열 방법 개요

| [Heating mode] | 필드                        | 기능                                                                                      |
|----------------|---------------------------|-----------------------------------------------------------------------------------------|
| 온도 모드          | Temperature -             | 필요한 온도까지 제어하여 가열합니다.                                                                    |
|                | •                         | 온도 유지 기능을 사용할 수 있습니다.                                                                   |
| 시간 모드          | C Time .                  | 대량 생산에 적합: 특정 온도에 도달하는 데 필<br>요한 시간을 알고 있는 경우 시간 모드에서 가<br>열합니다.                        |
|                |                           | 온도 센서에 결함이 있는 경우 해결 방법: 시간<br>모드에서 가열하고 외부 온도계를 사용하여 온<br>도를 모니터링합니다.                   |
| 온도 모드 또는 시간 모드 | J/O Time or Temperature - | 필요한 온도까지 또는 필요한 기간 동안 제어하<br>여 가열합니다. 두 값 중 하나에 도달하면 가열<br>장치가 꺼집니다.                    |
| 온도 모드 및 속도 모드  | + C Temperature & speed - | 필요한 온도까지 제어하여 가열합니다. 지정된<br>곡선을 따라 가공물이 가열되도록 단위 시간당<br>온도가 증가하는 최대 속도를 입력할 수 있습니<br>다. |
|                |                           | 온도 유지 기능을 사용할 수 있습니다.                                                                   |

### 7.5 가공물 가열

▶ 모든 보호 조치가 수행되었는지 확인하십시오.

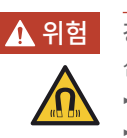

🚹 위험 강한 전자기장

심박 조율기를 착용한 사람은 심장 마비로 인한 사망의 위험이 있습니다.

- ▶ 장벽을 세우십시오.
  - 심박 조율기를 착용한 사람이 위험 구역임을 알 수 있도록 눈에 잘 띄는 경고 표지를 부착하십시오.

#### ▲ 위험 강한 전자기장

가열된 금속 이식편으로 인한 사망 위험

- 금속 부품 운반으로 인한 화상 위험
- ▶ 장벽을 세우십시오.
- ▶ 이식편을 착용한 사람이 위험 구역임을 알 수 있도록 눈에 잘 띄는 경고 표지를 부착하십시오.
- ▶ 금속 부품을 운반하는 사람이 위험 구역임을 알 수 있도록 눈에 잘 띄는 경고 표지를 부착하십시오.

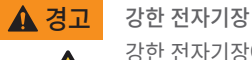

Ώ

강한 전자기장에 장시간 노출됨에 따른 심부정맥 및 조직 손상 위험 ▶ 전자기장에 노출되는 시간을 최소화하십시오.

▶ 장치를 켠 후에는 즉시 위험 구역에서 나가십시오.

7.5.1 온도 모드에서 가열

| ⊕_41 온도 모드에서 가열    |          |
|--------------------|----------|
| Setup heating      | \$       |
| J Temperature -    | ĸ        |
| Temperature        | DEFAULT  |
| . 100 °C           | 2        |
| Temp. Hold Logging | START    |
|                    | 001ACFCC |

- ✓ 인덕터가 연결되었습니다.
- ✓ 필요한 온도 센서가 연결되어 있습니다. 단일 측정의 경우: T1, 델타 T 측정의 경우: T1 및 T2.
- 1. [Temperature]를 [Heating mode]로 선택합니다.
- 2. [Temperature]를 눌러 가열 작업의 목표 온도를 설정합니다.
- 온도 유지 기능이 필요한 경우 [Temp. Hold] 셀렉터 스위치를 활성화하고 원하는 유지 시간을 설정하십시오.
- 4. 가열 작동 로깅이 필요한 경우 [Logging] 셀렉터 스위치를 활성화합니다.
- 5. 가열 작업을 시작하려면 [Start]를 누릅니다.
- › 가열 작업이 시작됩니다. 빨간색 LED 표시등이 켜집니다.
- › 디스플레이에 온도 센서 T1의 현재 가공물 온도가 표시됩니다.
- › 두 번째 온도 센서 T2가 부착된 경우 이 온도도 디스플레이에 표시됩니다.

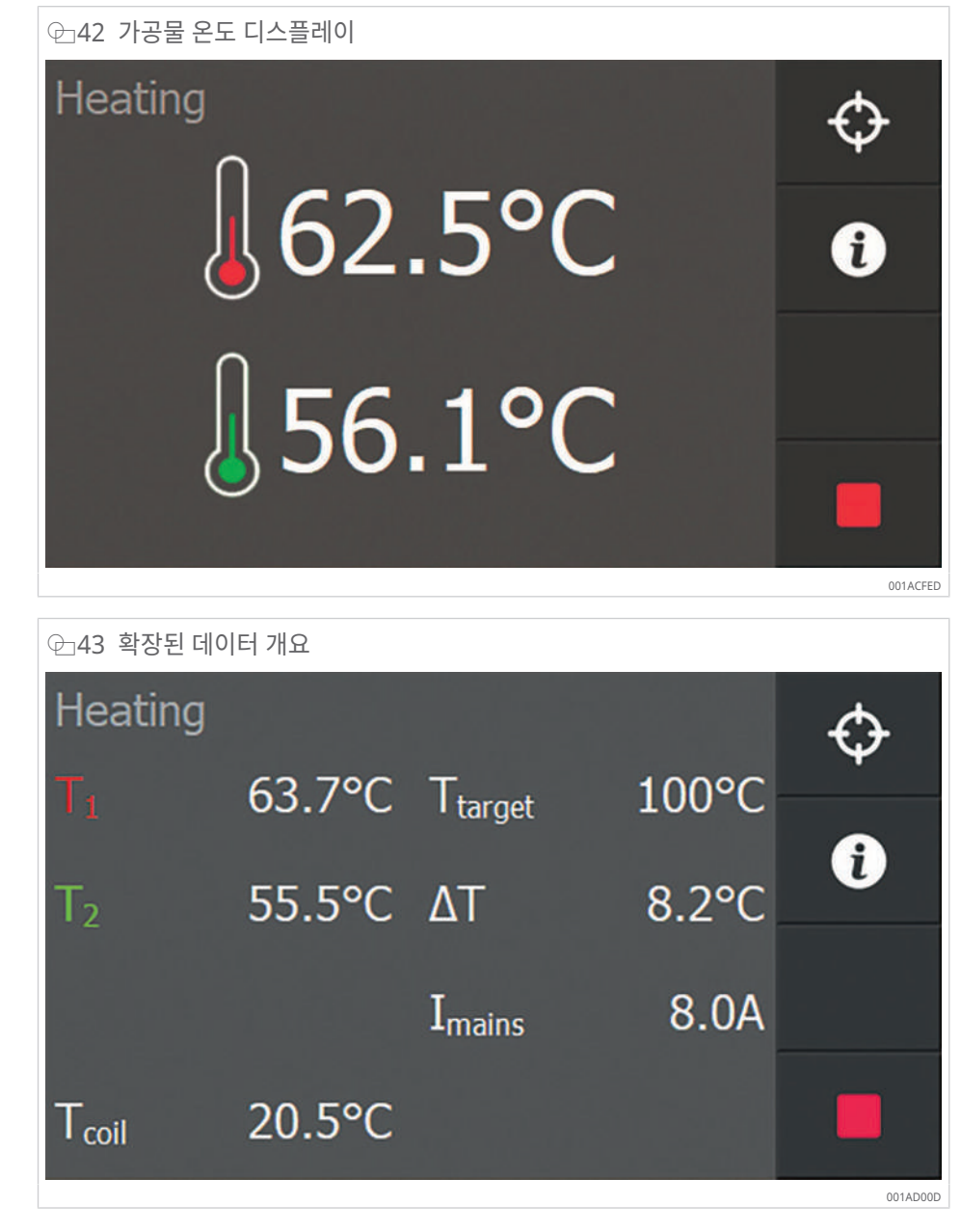

- 6. 그래픽 표현과 확장된 데이터 개요 간을 전환하려면 [Additional information]을 누릅니다.
- » 가공물이 목표 온도에 도달하면 큰 경고음이 울립니다.
- 7. 경고음을 취소하려면 [Stop]을 누릅니다.
- ▶ 언제든지 [Stop]을 눌러 가열 작업을 종료할 수 있습니다.

圖18 온도 유지 기능이 적용 또는 적용되지 않은 편차

| [Temp. Hold] | 목표 온도에 도달함                                                               |
|--------------|--------------------------------------------------------------------------|
| 비활성화됨        | 가열이 자동으로 완료됩니다. LED 표시등이 꺼집니다.                                           |
| 활성화됨         | 가열이 자동으로 완료됩니다. LED 표시등이 꺼집니다.                                           |
|              | 온도가 [T hold hysteresis] 값 아래로 떨어지면 가열이 자동으로 다시 시작됩<br>니다. LED 표시등이 켜집니다. |
|              | 온도 유지 기능의 남은 시간은 화면의 시계로 표시됩니다.                                          |
|              | 설정된 시간이 경과하면 메시지가 표시되고 큰 경고음이 연속적으로 울립니다.                                |

### 7.5.2 시간 모드에서 가열

| ⊕_44 시간 모드에서 가열 |         |
|-----------------|---------|
| Setup heating   | \$      |
| L Time          | DEFAULT |
| • 03:00         |         |
| Logging         | START   |

- ✓ 인덕터가 연결되었습니다.
- 1. [Time]를 [Heating mode]로 선택합니다.
- 2. [Time]을 눌러 가열 작업의 기간을 설정합니다.
- 3. 가열 작동 로깅이 필요한 경우 [Logging] 셀렉터 스위치를 활성화합니다.
- 4. 가열 작업을 시작하려면 [Start]를 누릅니다.
- › 가열 작업이 시작됩니다. 빨간색 LED 표시등이 켜집니다.
- > 디스플레이에 과정의 남은 시간이 표시됩니다.
- > 온도 센서가 부착된 경우 온도 센서의 온도가 디스플레이에 표시됩니다.
- › 두 번째 온도 센서 T2가 부착된 경우 이 온도도 디스플레이에 표시됩니다.
- ▶ 시간 모드에서는 측정된 온도가 과정에 영향을 미치지 않습니다.

健 45 시간 모드에서 가열 과정의 디스플레이

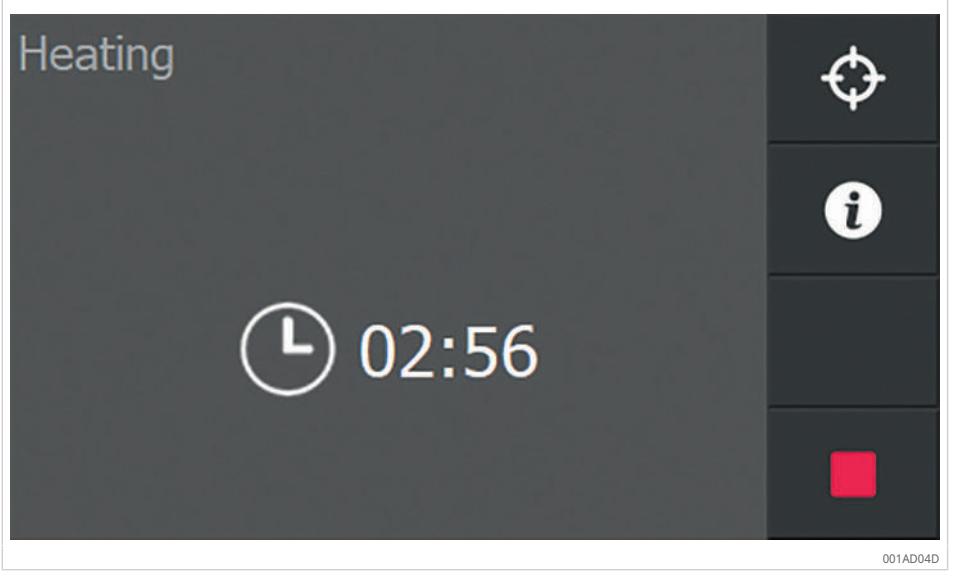

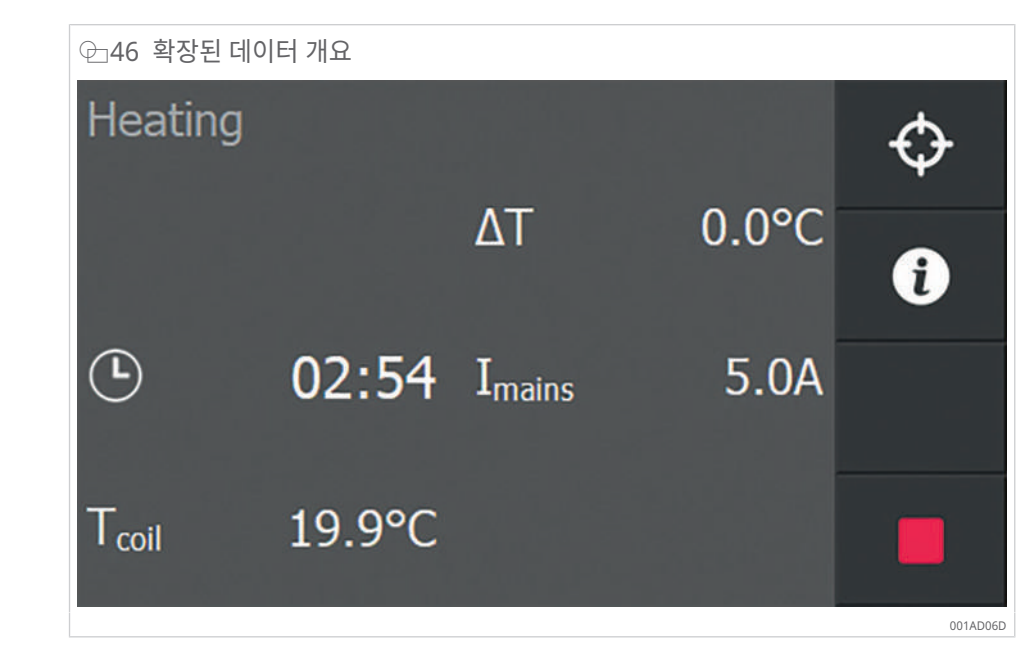

- 5. 그래픽 표현과 확장된 데이터 개요 간을 전환하려면 [Additional information]을 누릅니다.
- » 설정된 시간이 경과하면 가열 장치가 자동으로 꺼집니다. 큰 경고음이 울립니다.
- 6. 경고음을 취소하려면 [Stop]을 누릅니다.
- [ 언제든지 [Stop]을 눌러 가열 작업을 종료할 수 있습니다.

7.5.3 온도 모드 또는 시간 모드에서 가열

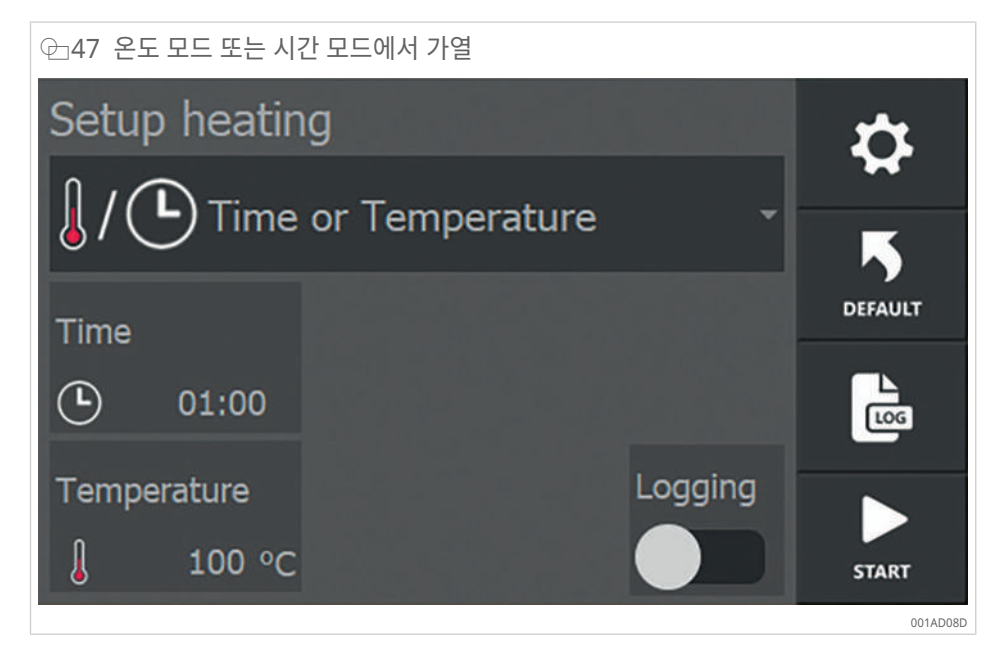

- ✓ 인덕터가 연결되었습니다.
- ✓ 필요한 온도 센서가 연결되어 있습니다. 단일 측정의 경우: T1, 델타 T 측정의 경우: T1 및 T2.
- 1. [Time or Temperature]를 [Heating mode]로 선택합니다.
- 2. [Time]을 눌러 가열 작업의 기간을 설정합니다.
- 3. [Temperature]를 눌러 가열 작업의 목표 온도를 설정합니다.
- 4. 가열 작동 로깅이 필요한 경우 [Logging] 셀렉터 스위치를 활성화합니다.

- 5. 가열 작업을 시작하려면 [Start]를 누릅니다.
- › 가열 작업이 시작됩니다. 빨간색 LED 표시등이 켜집니다.
- > 디스플레이에 과정의 남은 시간이 표시됩니다.
- › 디스플레이에 온도 센서 T1의 현재 가공물 온도가 표시됩니다.
- › 두 번째 온도 센서 T2가 부착된 경우 이 온도도 디스플레이에 표시됩니다.

健 48 온도 모드 또는 시간 모드에서 가열 과정의 디스플레이

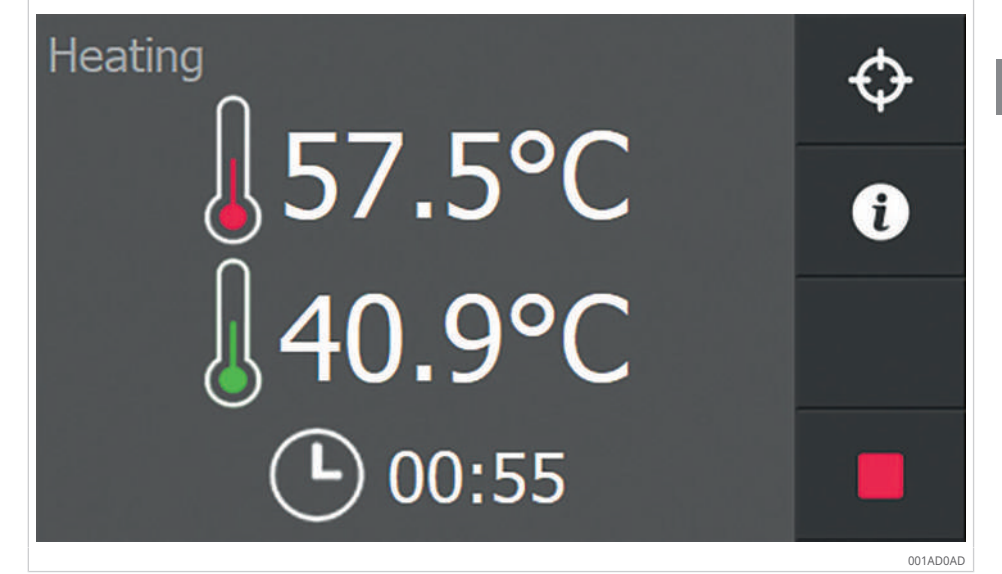

⊕49 확장된 데이터 개요

| Heating           |        |                     |       | $\odot$ |
|-------------------|--------|---------------------|-------|---------|
| $T_1$             | 54.3°C | T <sub>target</sub> | 100°C | •       |
| T <sub>2</sub>    | 48.4°C | ΔT                  | 6.0°C | Ü       |
| ٩                 | 00:55  | I <sub>mains</sub>  | 5.0A  |         |
| T <sub>coil</sub> | 21.3°C |                     |       |         |

- 6. 그래픽 표현과 확장된 데이터 개요 간을 전환하려면 [Additional information]을 누릅니다.
- » 설정된 시간이 경과하거나 목표 온도에 도달하면 가열 장치가 자동으로 꺼집니다. 큰 경 고음이 울립니다.
- 7. 경고음을 취소하려면 [Stop]을 누릅니다.

언제든지 [Stop]을 눌러 가열 작업을 종료할 수 있습니다.

### 7.5.4 온도 모드 및 속도 모드에서 가열

| 안 50 온도 모드 및 속도 모드에서 가열 |                  |
|-------------------------|------------------|
| Setup heating           | \$               |
| + Z Temperature         | & speed          |
| Temperature Max. spe    | ed               |
| ↓ 100 °C 🛃 1            | °C/min           |
| Temp. Hold              | Logging<br>START |
|                         | 001AD0E          |

- ✓ 인덕터가 연결되었습니다.
- ✓ 필요한 온도 센서가 연결되어 있습니다. 단일 측정의 경우: T1, 델타 T 측정의 경우: T1 및 T2.
- 1. [Temperature & speed]를 [Heating mode]로 선택합니다.
- 2. [Temperature]를 눌러 가열 작업의 목표 온도를 설정합니다.
- 3. [Max. speed]를 누르고 가열 작업의 최대 증가율을 설정합니다.
- 4. 온도 유지 기능이 필요한 경우 [Temp. Hold] 셀렉터 스위치를 활성화하고 원하는 유지 시간을 설정하십시오.
- 5. 가열 작동 로깅이 필요한 경우 [Logging] 셀렉터 스위치를 활성화합니다.
- 6. 가열 작업을 시작하려면 [Start]를 누릅니다.
- › 가열 작업이 시작됩니다. 빨간색 LED 표시등이 켜집니다.
- › 디스플레이에 온도 센서 T1의 현재 가공물 온도가 표시됩니다.
- › 두 번째 온도 센서 T2가 부착된 경우 이 온도도 디스플레이에 표시됩니다.

 Past 오도 모드 및 속도 모드에서 가열 과정의 디스플레이

 Heating

 0

 0

 0

 0

 0

 0

 0

 0

 0

 0

 0

 0

 0

 0

 0

 0

 0

 0

 0

 0

 0

 0

 0

 0

 0

 0

 0

 0

 0

 0

 0

 0

 0

 0

 0

 0

 0

 0

 0

 0

 0

 0

 0

 0

 0

 0

 0

 0

 0

 0

 0

 0

 0

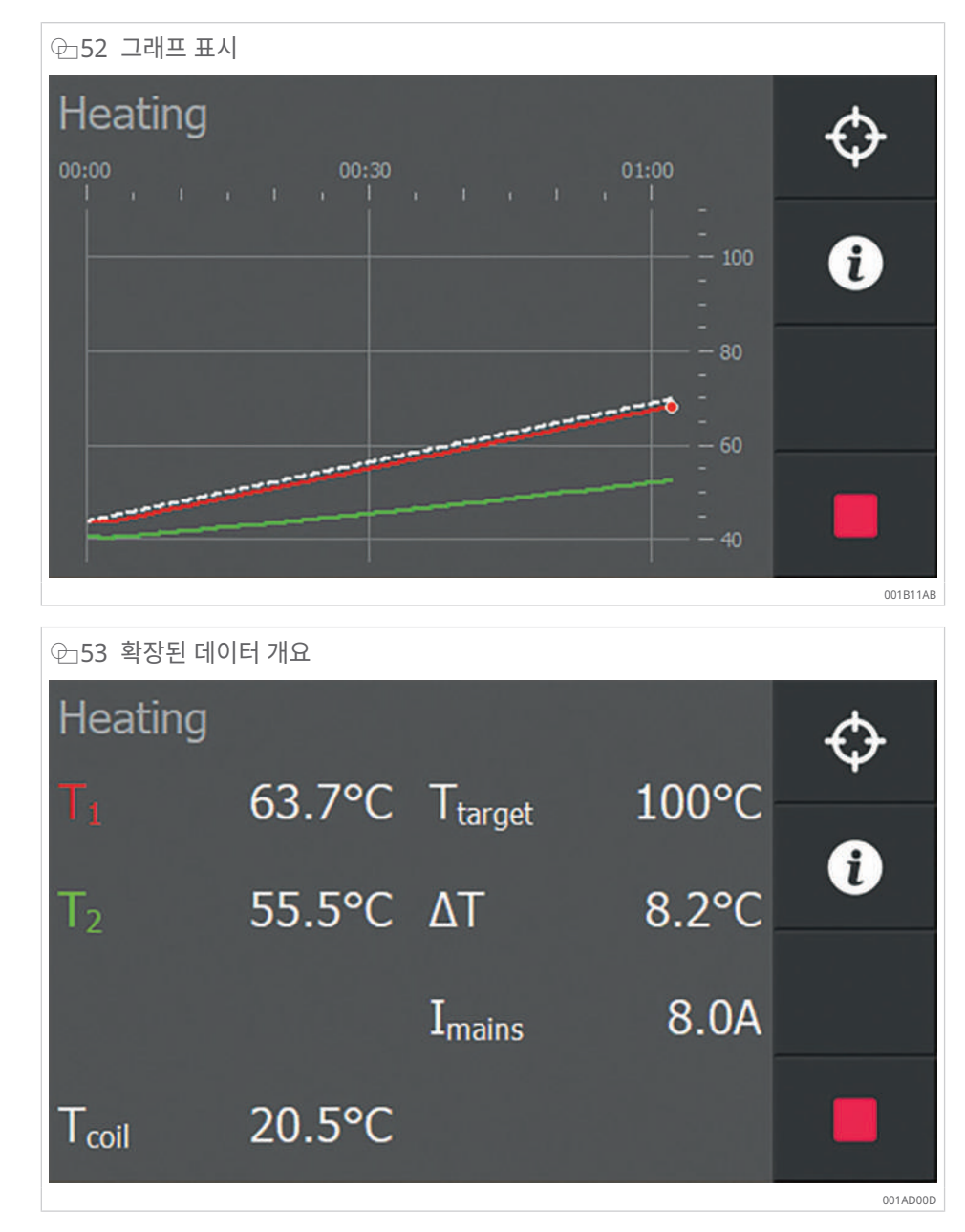

- 7. 그래픽 표현과 확장된 데이터 개요 간을 전환하려면 [Additional information]을 누릅니다.
- » 그래픽에서 흰색 점선은 지정된 증가율을 나타냅니다.
- » 가공물이 목표 온도에 도달하면 큰 경고음이 울립니다.
- 8. 경고음을 취소하려면 [Stop]을 누릅니다.
- ▶ 언제든지 [Stop]을 눌러 가열 작업을 종료할 수 있습니다.

⊞19 온도 유지 기능이 적용 또는 적용되지 않은 편차

| [Temp. Hold] | 목표 온도에 도달함                                                               |
|--------------|--------------------------------------------------------------------------|
| 비활성화됨        | 가열이 자동으로 완료됩니다. LED 표시등이 꺼집니다.                                           |
| 활성화됨         | 가열이 자동으로 완료됩니다. LED 표시등이 꺼집니다.                                           |
|              | 온도가 [T hold hysteresis] 값 아래로 떨어지면 가열이 자동으로 다시 시작됩<br>니다. LED 표시등이 켜집니다. |
|              | 온도 유지 기능의 남은 시간은 화면의 시계로 표시됩니다.                                          |
|              | 설정된 시간이 경과하면 메시지가 표시되고 큰 경고음이 연속적으로 울립니다.                                |

### 7.6 가공물에서 인덕터 분리

가열 작업이 완료되면 가공물에서 인덕터를 분리할 수 있습니다.

✓ 화상을 입지 않도록 최대 +250 °C까지 견디는 내열 보호 장갑을 착용하십시오.

- 1. 가열된 가공물에서 온도 센서를 분리하십시오.
- 2. 가열된 가공물에서 연성 인덕터를 분리하십시오.
- » 가열된 가공물을 계속 사용할 수 있습니다.
- ▶ 가열된 가공물이 식기 전에 가능한 한 빨리 장착하거나 분리하십시오.

### 8 문제 해결

가열 장치는 가열 과정이 최대한 원활하게 진행되는 데 핵심적인 역할을 하는 과정 매개 변 수 및 기타 요인을 지속적으로 모니터링합니다. 오작동이 발생하면 일반적으로 가열 과정이 중지되고 오류 메시지가 포함된 팝업 창이 표시됩니다.

| ▦20 오류 메시지                                            |                                                                           |                                                                                      |  |
|-------------------------------------------------------|---------------------------------------------------------------------------|--------------------------------------------------------------------------------------|--|
| 오류 메시지                                                | 가능한 원인                                                                    |                                                                                      |  |
| [No temperature increase measured]                    | 설정된 시간 내에 온도 상승이 충분하지 않음                                                  | <ol> <li>기능 설정을 변경하거나 기능을 비활성화<br/>합니다.</li> <li>오류가 계속 발생하면 더 강력한 가열 장치를</li> </ol> |  |
| [An internal communication error occured]             | 자동으로 해결할 수 없는 소프트웨어 문제                                                    | 선택하는 것이 좋습니다.<br>1. 주전원 스위치를 사용하여 장치를 끕니다.<br>2. 몇 초 정도 기다렸다가 장치를 다시 켜십<br>시오        |  |
| [Temperature sensor 1 disconnected]                   | 온도 센서 1이 연결되지 않았거나 결함이 있습<br>니다.                                          | <ol> <li>1. 온도 센서를 연결합니다.</li> <li>2. 다른 온도 센서를 연결합니다.</li> </ol>                    |  |
| [Temperature sensor 2 disconnected]                   | 온도 센서 2이 연결되지 않았거나 결함이 있습<br>니다.                                          | <ol> <li>온도 센서를 연결합니다.</li> <li>다른 온도 센서를 연결합니다.</li> </ol>                          |  |
| [Delta T timeout]                                     | 두 온도 센서 간의 온도 차이가 ∆T에 대해 설<br>정된 일시 중지 시간 내에 설정된 한도 값 아래<br>로 떨어지지 않았습니다. | 1. ΔT의 일시 중지 시간을 연장합니다.                                                              |  |
| [The mains voltage has dropped below the lower limit] | 공급 전압이 80 V 미만입니다.                                                        | 1. 주전원 전압을 확인하십시오.                                                                   |  |
| [The mains voltage has exceeded the operating limit]  | 공급 전압이 280 V를 초과합니다.                                                      | 1. 주전원 전압을 확인하십시오.                                                                   |  |
| [The mains frequency is too low]                      | 교류 주파수가 45 Hz 미만입니다.                                                      | 1. 주전원 주파수를 확인하십시오.                                                                  |  |
| [The mains frequency is too high]                     | 교류 주파수가 65 Hz를 초과합니다.                                                     | 1. 주전원 주파수를 확인하십시오.                                                                  |  |
| [The environment temperature is too low]              | 주변 온도가 –10 °C(+14 °F) 미만입니다.                                              | 1. 주전원 스위치를 사용하여 장치를 끕니다.                                                            |  |
|                                                       |                                                                           | 2. 주변 온도가 -10 °C(+14 °F) 이상으로 상<br>승할 때까지 기다리십시오.                                    |  |
|                                                       |                                                                           | 3. 온도가 한도 값 내에 있어도 오류가 계속<br>발생하면 Schaeffler에 문의하십시오.                                |  |
| [The environment temperature is too high]             | 주변 온도가 +70 °C(+158 °F)를 초과합니다.                                            | 1. 주전원 스위치를 사용하여 장치를 끕니다.                                                            |  |
|                                                       |                                                                           | 2. 주변 온도가 +70 °C(+158 °F) 아래로 떨<br>어질 때까지 기다리십시오.                                    |  |
|                                                       |                                                                           | 3. 온도가 한도 값 내에 있어도 오류가 계속<br>발생하면 Schaeffler에 문의하십시오.                                |  |
| [The coil temperature is too low]                     | 코일 온도가 –10 °C(+14 °F) 미만입니다                                               | 1. 주전원 스위치를 사용하여 장치를 끕니다.                                                            |  |
|                                                       |                                                                           | 2. 주변 온도가 -10 °C(+14 °F) 이상으로 상<br>승할 때까지 기다리십시오.                                    |  |
|                                                       |                                                                           | 3. 온도가 한도 값 내에 있어도 오류가 계속<br>발생하면 Schaeffler에 문의하십시오.                                |  |
| [The coil temperature is too high]                    | 코일 온도가 +120 °C(+248 °F)를 초과합니<br>다                                        | 1. 주전원 스위치를 사용하여 장치를 끕니다.                                                            |  |
|                                                       | ч.                                                                        | 2. 주면 온도가 +120 °C(+248 °F) 아래로<br>떨어질 때까지 기다리십시오.                                    |  |
|                                                       |                                                                           | 3. 온도가 한도 값 내에 있어도 오류가 계속<br>발생하면 Schaeffler에 문의하십시오.                                |  |
| [The internal system temperature is too low]          | 냉각 프로파일 온도가 너무 낮습니다.                                                      | 1. 주전원 스위치를 사용하여 장치를 끕니다.                                                            |  |
|                                                       |                                                                           | 2. 주변 온도가 -10 °C(+14 °F) 이상으로 상<br>승할 때까지 기다리십시오.                                    |  |
| [An unknown alarm has occurred]                       | 알 수 없는 오류                                                                 | 1. 주전원 스위치를 사용하여 장치를 끕니다.                                                            |  |
|                                                       |                                                                           | <ol> <li>몇 초 정도 기다렸다가 장치를 다시 켜십<br/>시오.</li> </ol>                                   |  |
|                                                       |                                                                           | 3. 오류가 계속 발생하면 Schaeffler에 문의<br>하십시오.                                               |  |
| [A coil current peak was detected]                    | 피크 전류가 감지되었습니다.                                                           | <ol> <li>주전원 스위치를 사용하여 장치를 끕니다.</li> <li>몇 초 정도 기다렸다가 장치를 다시 켜십<br/>시오.</li> </ol>   |  |
| [A coil voltage peak was detected]                    | 500 V를 초과하는 피크 전압이 감지되었습니<br>다.                                           | <ol> <li>주전원 스위치를 사용하여 장치를 끕니다.</li> <li>몇 초 정도 기다렸다가 장치를 다시 켜십<br/>시오.</li> </ol>   |  |
| [No coil is attached to the system]                   | 제너레이터에 연결된 인덕터가 없습니다.                                                     | 1. 제너레이터에 인덕터를 연결하십시오.                                                               |  |

9 유지보수

유지보수 작업 및 수리는 자격을 갖춘 기술자만이 수행할 수 있습니다.

제너레이터 및 인덕터의 정기적인 유지보수는 인덕션 시스템의 안정적인 작동을 위한 전제 조건입니다.

- ✓ 장치를 끄고 주전원 전압에서 분리해야 합니다.
- ✓ 승인 없이 또는 실수로 장치를 다시 켤 수 없도록 하십시오.
- ✓ 주전원 공급장치를 분리한 후 5 min이 지날 때까지 장치를 열지 마십시오.
- 1. 장치는 마른 천으로 청소하십시오. 솔벤트를 사용하지 마십시오. 이로 인해 장치가 손상 되거나 기능이 손상될 수 있습니다.
- 2. 온도 센서의 외부 손상 및 자석 헤드의 오염 여부를 정기적으로 점검하십시오.
- 환기구를 점검하고 오염된 경우 청소하십시오. 청소 빈도는 주변 영역의 오염 정도에 따 라 결정됩니다.

# 10 수리

수리는 제조업체 또는 제조업체의 공인을 받은 전문 대리점만 수행할 수 있습니다. 장치가 제대로 작동하지 않는다고 생각될 경우 유통사에 문의하십시오.

10

11 폐기

가열 장치를 더 이상 정기적으로 사용하지 않는 경우 서비스에서 제거하십시오.

- ✓ 장치를 끄고 주전원 전압에서 분리해야 합니다.
- ✓ 승인 없이 또는 실수로 장치를 다시 켤 수 없도록 하십시오.
- ▶ 제너레이터에서 인덕터 플러그를 분리합니다. ▶54|11.1.
- » 장치가 작동하지 않음

보관을 위해 지정된 주변 조건을 준수해야 합니다.

- 11.1 제너레이터에서 인덕터 분리
  - ✓ 제너레이터가 작동 상태가 아닐 때에만 제너레이터에서 인덕터 플러그를 분리하십시오.
  - 1. 인덕터 플러그 상단에 있는 버튼을 길게 누르십시오.
  - 2. 소켓에서 인덕터 플러그를 분리하십시오.
  - » 인덕터가 제너레이터에서 분리되었습니다.

# 12 폐기

폐기 지역에서 유효한 규정을 준수하십시오.

12

# 13 기술 데이터

▦21 기술 데이터

| 명칭              | MF-GENERATOR3.0-3.5KW-230V MF-GENERATOR3.0-3.5KW-23 |                                 |  |  |
|-----------------|-----------------------------------------------------|---------------------------------|--|--|
| 강제 공랭           | 예                                                   | 예                               |  |  |
| 출력 전력           | 3.5 kW                                              | 3.0 kW                          |  |  |
| 주파수 범위(출력)      | 10 kHz ~ 50 kHz                                     | 10 kHz ~ 50 kHz                 |  |  |
| 전압              | 230 V                                               | 230 V                           |  |  |
| 전류              | 16 A                                                | 13 A                            |  |  |
| 주전원 주파수         | 50 Hz ~ 60 Hz                                       | 50 Hz ~ 60 Hz                   |  |  |
| 작동 모드           | <ul> <li>시간</li> </ul>                              | <ul> <li>시간</li> </ul>          |  |  |
|                 | • 온도                                                | • 온도                            |  |  |
|                 | • 시간 또는 온도                                          | <ul> <li>시간 또는 온도</li> </ul>    |  |  |
|                 | • 온도 및 속도                                           | • 온도 및 속도                       |  |  |
| 온도 범위           | 0 °C(+32 °F) ~ +300 °C(+572 °F)                     | 0 °C(+32 °F) ~ +300 °C(+572 °F) |  |  |
| 온도 측정           | 열전대 형식 K                                            | 열전대 형식 K                        |  |  |
| 측정 정밀도          | ±3.5 °C                                             | ±3.5 °C                         |  |  |
| 인덕터 감지          | 아니요                                                 | 아니요                             |  |  |
| 온도 센서           | 예, 최대 +350 °C(+572 °F)                              | 예, 최대 +350 °C(+572 °F)          |  |  |
| 추가 열전대 입력       | 예                                                   | 예                               |  |  |
| 길이              | 320 mm                                              | 320 mm                          |  |  |
| 폭               | 350 mm                                              | 350 mm                          |  |  |
| 높이              | 150 mm                                              | 150 mm                          |  |  |
| 질량              | 7.85 kg                                             | 7.85 kg                         |  |  |
| 디스플레이 크기        | 4.3"                                                | 4.3"                            |  |  |
| 가열 곡선 디스플레이     | 예                                                   | 예                               |  |  |
| 출력 설정치          | 아니요                                                 | 아니요                             |  |  |
| 온도 설정치          | 터치스크린 사용                                            | 터치스크린 사용                        |  |  |
| 온도 곡선 설정치       | 예                                                   | 예                               |  |  |
| 타이머 설정치         | 터치스크린 사용                                            | 터치스크린 사용                        |  |  |
| 작동 모드 선택        | 터치스크린 사용                                            | 터치스크린 사용                        |  |  |
| 디지털 온도 디스플레이    | 터치스크린의 설정치 및 실제 값                                   | 터치스크린의 설정치 및 실제 값               |  |  |
| 디지털 시간 디스플레이    | 터치스크린의 설정치 및 실제 값                                   | 터치스크린의 설정치 및 실제 값               |  |  |
| 디지털 출력 전원 디스플레이 | 아니요                                                 | 아니요                             |  |  |
| 디지털 주파수 디스플레이   | 아니요                                                 | 아니요                             |  |  |
| USB 포트          | 예                                                   | 예                               |  |  |
| 네트워크 연결         | 아니요                                                 | 아니요                             |  |  |
| 가열 로그           | 예                                                   | 예                               |  |  |
| 인덕터용 권선 권장 사항   | 아니요                                                 | 아니요                             |  |  |
| 오류 메시지 신호       | 음향                                                  | 음향                              |  |  |
| 가열 사이클 종료 신호    | 음향                                                  | 음향                              |  |  |
| 인증              | CE                                                  | UKCA                            |  |  |

### 13.1 작동 조건

제품은 다음과 같은 주변 조건에서만 작동할 수 있습니다.

| ▦22 작동 조건 |                     |  |  |  |
|-----------|---------------------|--|--|--|
| 명칭        | 값                   |  |  |  |
| 주변 온도     | 0 °C ~ +50 °C       |  |  |  |
| 습도        | 5 % ~ 90 %, 비응축     |  |  |  |
| 작동 위치     | 폐쇄된 실내에서만 사용 가능합니다. |  |  |  |
|           | 환경에 폭발 위험이 없어야 합니다. |  |  |  |
|           | 청결한 환경              |  |  |  |
|           |                     |  |  |  |

13.2 EC 적합성 선언

# CE 적합성 선언

당사는 아래에 설명된 제품이 EC 지침의 설계 및 형식과 관련하여, 그리고 유통 시행 과정에서 EC 지침의 보건 및 안전 요구 사항을 준수함을 선언합니다. 본 선언은 당사의 동의 없이 제품을 수정한 경우 효력을 상실합니다.

| 제품 설명:<br>제품 이름/형식:  | 인덕션 히터<br>■ MF-GENERATOR3.0-3.5KW                                                                                                    |
|----------------------|----------------------------------------------------------------------------------------------------|
| 다음 지침의 요구 사항 준<br>수: | ■ EMC 지침 2014/30/EU<br>■ 저전압 지침 2014/35/EU<br>■ RoHS 지침 2011/65EU, 지침 2015/863/EU에 의해 개정된<br>부속서 II                                                                                                   |
| 적용 가능한 통합 표준:        | <ul> <li>■ EN 55011(2009) + A1(2010): 전도 및 방사 방출</li> <li>■ EN 61000-6-2(2005) + AC(2005) 및 EN 61000-6-2(2019):<br/>내성</li> <li>■ EN 61000-3-2(2014): 방출</li> <li>■ EN 61000-3-3(2013): 방출</li> </ul> |

장소, 날짜:

Vaassen, 2024년 3월 1일

■ EN 60335-1(2020): 가정용 및 유사 전기 제품의 안전

H. van Essen Managing Director Schaeffler Smart Maintenance Tools BV

**C E** 

# 14 부속품

### 14.1 연성 인덕터

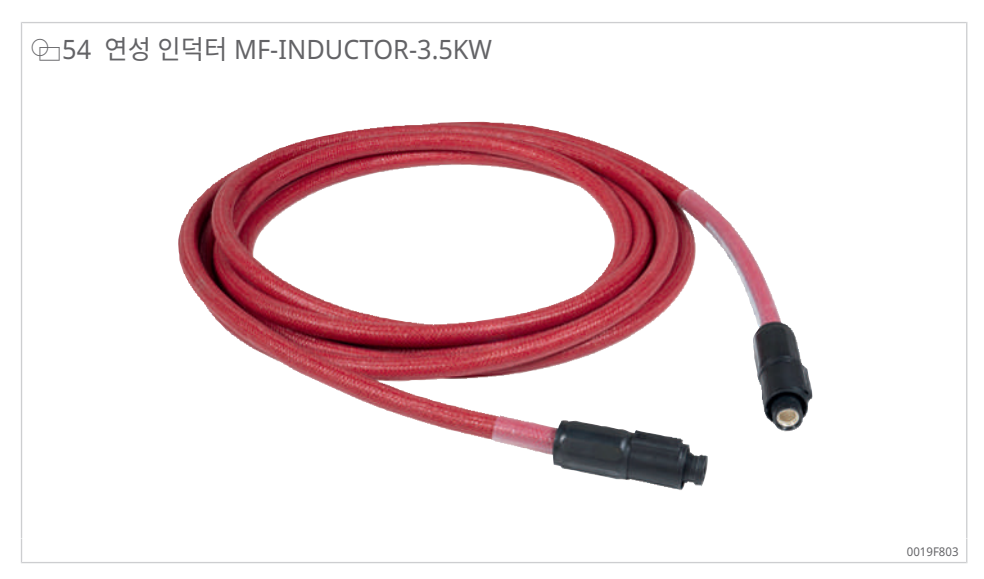

### Ⅲ23 기술 데이터 MF-INDUCTOR

| 주문 명칭                           | Р   | t <sub>max</sub> | L    | D  | d <sub>min</sub> | T <sub>max</sub> |     | m    | 주문 번호             |
|---------------------------------|-----|------------------|------|----|------------------|------------------|-----|------|-------------------|
|                                 | kW  | min              | m    | mm | mm               | °C               | °F  | kg   |                   |
| MF-INDUCTOR-3.5KW-5M-D12-180C   | 3.5 | -                | 5    | 12 | 90               | 180              | 356 | 1.35 | 300217072-0000-10 |
| MF-INDUCTOR-3.5KW-7.5M-D12-180C | 3.5 | -                | 7.50 | 12 | 90               | 180              | 356 | 1.95 | 300217080-0000-10 |
| MF-INDUCTOR-3.5KW-10M-D12-180C  | 3.5 | -                | 10   | 12 | 90               | 180              | 356 | 2.6  | 300217099-0000-10 |

| d <sub>min</sub> | mm       | 최소 가공물 직경 |
|------------------|----------|-----------|
| D                | mm       | 외경        |
| L                | m        | 길이        |
| m                | kg       | 질량        |
| Р                | kW       | 발전기 전력    |
| t <sub>max</sub> | min      | 최대 작동 기간  |
| T <sub>max</sub> | °C 또는 °F | 최대 온도     |

### 14.2 온도 센서

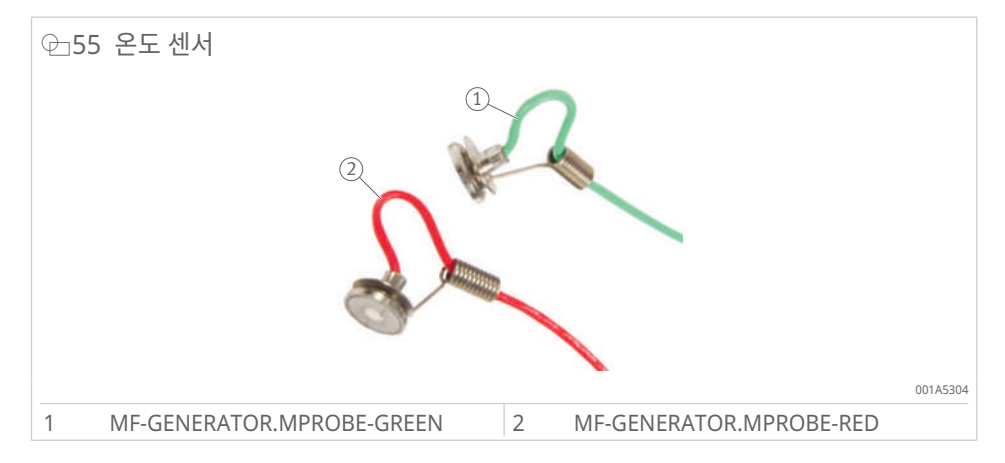

14

| ⊞24 온도·                       | 센서            |          |     |                  |     |                   |
|-------------------------------|---------------|----------|-----|------------------|-----|-------------------|
| 명칭                            |               | 색상       | L   | T <sub>max</sub> |     | 주문 번호             |
|                               |               |          | m   | °C               | °F  |                   |
| MF-GENERATOR.MPROBE-<br>GREEN |               | 녹색       | 3.5 | 350              | 662 | 097334561-0000-01 |
| MF-GENERATOR.MPROBE-RED       |               | 빨간색      | 3.5 | 350              | 662 | 097335029-0000-01 |
| L<br>T <sub>max</sub>         | m<br>°C 또는 °F | 길이<br>최대 | 온도  |                  |     |                   |

### 14.3 자기 홀더

연성 인덕터용 자기 홀더는 연성 인덕터를 빠르게 부착할 수 있는 방법을 제공합니다.

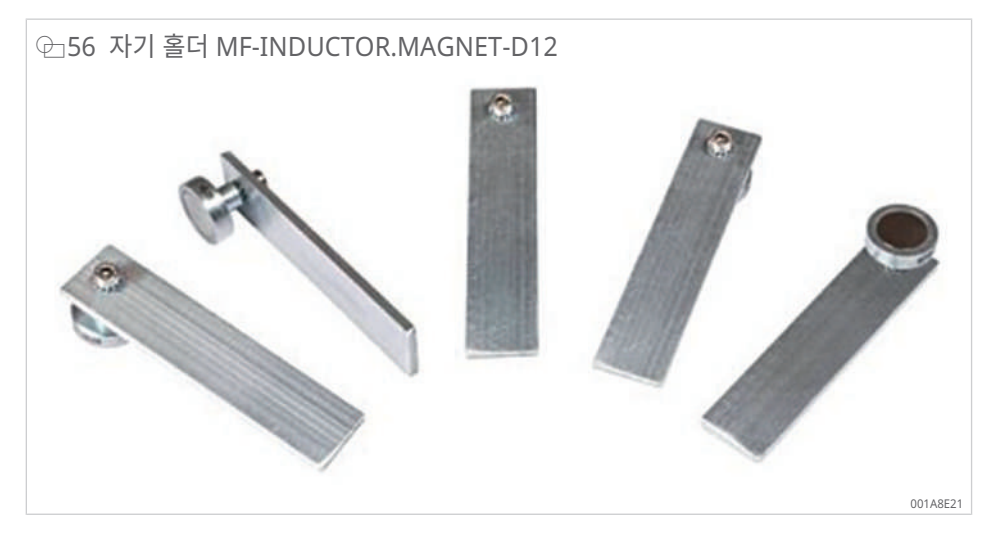

사용하기 전에 자석의 강한 힘으로 인해 가공물이 손상될 수 있는지 확인해야 합니다. 자석 에 의해 유도된 자성은 2 A/cm를 초과합니다.

| 25 | 자기 홀 | 들더 |
|----|------|----|
|----|------|----|

| 명칭                     |    | 수량      | D    | 주문 번호             |  |
|------------------------|----|---------|------|-------------------|--|
|                        |    |         | mm   |                   |  |
| MF-INDUCTOR.MAGNET-D12 |    | 5       | 12   | 300258089-0000-10 |  |
|                        |    |         |      |                   |  |
| D                      | mm | 연성 인덕터의 | 의 외경 |                   |  |

### 14.4 보호 장갑

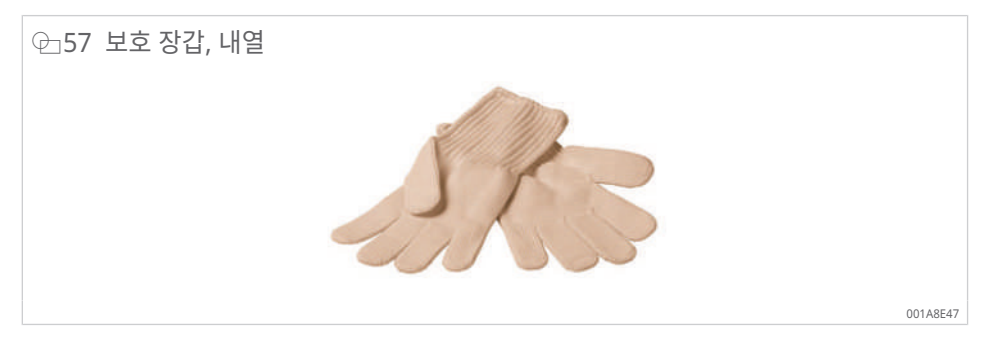

제공 범위에는 최대 +250 °C (+482 °F)까지 사용할 수 있는 내열성 보호 장갑이 포함되어 있습니다. 최대 +300 °C (+572 °F)까지 사용할 수 있는 내열성 보호 장갑은 액세서리로 주 문할 수 있습니다.

| ⊞26 보호 장갑,       | 내열성        |       |                  |     |                   |
|------------------|------------|-------|------------------|-----|-------------------|
| 주문 명칭 설명         |            |       | T <sub>max</sub> |     | 주문 번호             |
|                  |            |       | °C               | °F  |                   |
| GLOVES-250C      | 보호 장갑, 내열  |       | 250              | 482 | 300966903-0000-10 |
| GLOVES-300C      | 보호 장갑, 내열성 |       | 300              | 572 | 300966911-0000-10 |
|                  |            |       |                  |     |                   |
| T <sub>max</sub> | °C 또는 °F   | 최대 온도 |                  |     |                   |

세플러코리아 서울시 영등포구 여의대로 108 파크원 타워 1 32 층 (07335) 대한민국 www.schaeffler.kr kwanghyun.kim@schaeffler.com 전화 +82 2 311-3097

모든 내용은 주의를 기울여 검토한 후 승인되었으 나 일부 오류가 있을 수 있습니다. 문서 수정에 대 한 권한은 당사에 있으며 내용개정이나 수정 여부 에 대해서는 당사에 확인부탁드립니다. 이전 발행 물과 상이한 부분은현 발행물의 내용이 우선적으 로 적용됩니다.문서의 인쇄 또는 발췌는 당사의 허 가를 받은 경우에만 가능합니다. © Schaeffler Technologies AG & Co. KG BA 87 / 01 / ko-KR / KR / 2024-09